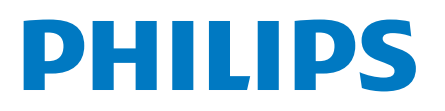

Professional Display Solutions

6214U Series

# Brukerhåndbok

43HFL6214U/12 50HFL6214U/12 58HFL6214U/12 65HFL6214U/12 75HFL6214U/12

## Innhold

10.5 Spill

10.6 Mer

| 1 TV-omvisning                    | 3  | 10.7 Profesjonelle innstillinger                | 21 |
|-----------------------------------|----|-------------------------------------------------|----|
| 1.1 Profesjonell modus            | 3  | 10.8 Google-konto                               | 22 |
| 2 Oppsett                         | 4  | 11 Startskjerm på Android-TV                    | 23 |
| 2.1 Les om sikkerhet              | 4  | 11.1 Om startskjermen på Android-TV             | 23 |
| 2.2 Veggmontering                 | 4  | 11.2 Åpne startskjermen på Android-TV           | 23 |
| 2.3 Tips om plassering            | 4  | 11.3 Innstillinger for Android-TV               | 23 |
| 2.4 Strømkabel                    | 4  | 11.4 Koble til Android-TV-en                    | 25 |
| 2.5 Antennekabel                  | 4  | 11.5 Kanaler                                    | 26 |
| 3 Slå på og av                    | 6  | 11.6 Kanalinstallasjon                          | 26 |
| 3.1 På eller Standby              | 6  | 11.7 Internett                                  | 28 |
| 3.2 Knapper på fjernsynet         | 6  | 11.8 Smarttelefoner og nettbrett                | 28 |
| 4 Fjernkontroll                   | 7  | 11.9 Programvare                                | 29 |
| 4.1 Oversikt over knapper         | 7  | 12 Hjelp og støtte                              | 31 |
| 4.2 IR-sensor                     | 8  | 12.1 Feilsøking                                 | 31 |
| 4.3 Rengjøring                    | 8  | 12.2 Nettbasert hjelp                           | 32 |
| 5 Beskrivelser                    | 9  | 12.3 Støtte og reparasjon                       | 32 |
| 5.1 Miljøet                       | 9  | 13 Sikkerhet og vedlikehold                     | 33 |
| 5.2 Drift                         | 9  | 13.1 Sikkerhet                                  | 33 |
| 5.3 Operativsystem                | 9  | 13.2 Apparat for helsesenter                    | 34 |
| 5.4 Mottak                        | 9  | 13.3 Erklæring om strålingseksponering (kun for | 34 |
| 5.5 Skjermtype                    | 9  | innebygd Wi-Fi)                                 |    |
| 5.6 Inndataoppløsning for skjerm  | 9  | 14 Vilkår for bruk                              | 35 |
| 5.7 Tilkoblingsmuligheter         | 10 | 14.1 Vilkar for bruk – 1V                       | 35 |
| 5.8 Lyd                           | 10 | 15 Opphavsrett                                  | 36 |
| 6 Tilkoblede enheter              | 11 |                                                 | 36 |
| 6.1 Tilkoblede enheter            | 11 | 15.2 Dolby Audio                                | 36 |
| 6.2 Mottaker – dekoder            | 12 | IS.3 DTS-HD                                     | 36 |
| 6.3 Hjemmekinosystem – HTS        | 12 | 15.4 WI-FI Alliance                             | 36 |
| 6.4 Blu-ray-platespiller          | 13 | 15.5 Kensington                                 | 36 |
| 6.5 Hodetelefoner                 | 13 | 15.6 Andre varemerker                           | 36 |
| 6.6 Spillkonsoll                  | 13 | 16 Ansvarsfraskrivelse angående                 | 37 |
| 6.7 USB-flashstasjon              | 13 | tjenester eller programvare som                 |    |
| 6.8 Datamaskin                    | 13 | tilbys av tredjeparter                          |    |
| 7 Videoer, bilder og musikk       | 15 | 17 Apen kildekode                               | 38 |
| 7.1 Fra en USB-tilkobling         | 15 | 17.1 Programvare med apen kildekode             | 38 |
| 7.2 Spill av videoene dine        | 15 | 17.2 Lisens pa apen kildekode                   | 38 |
| 7.3 Vis bildene dine              | 15 | 17.3 Annonsering                                | 38 |
| 7.4 Spill av musikken din         | 16 | Stikkordregister                                | 39 |
| 8 Fjernsynsguide                  | 17 |                                                 |    |
| 8.1 Bruke TV-guiden               | 17 |                                                 |    |
| 9 Spill                           | 18 |                                                 |    |
| 9.1 Spill et spill                | 18 |                                                 |    |
| 10 Profesjonell meny-app          | 19 |                                                 |    |
| 10.1 Om Profesjonell meny-appen   | 19 |                                                 |    |
| 10.2 Åpne Profesjonell meny-appen | 19 |                                                 |    |
| 10.3 Anbefalt                     | 19 |                                                 |    |
| 10.4 Google Cast                  | 19 |                                                 |    |

## TV-omvisning

### 1.1

1

## Profesjonell modus

## Hva du kan gjøre

Når Profesjonell modus er satt til ON, har du tilgang til en rekke ekspertinnstillinger som gir deg avansert kontroll over TV-ens tilstand eller for å legge til flere funksjoner.

Denne modusen er tiltenkt installasjoner av TV-er på for eksempel hoteller, cruiseskip, stadioner eller andre typer forretningsområder der slik kontroll kreves.

Hvis du bruker TV-en hjemme, anbefales det at Profesjonell modus er satt til OFF.

Se installasjonshåndboken for profesjonell modus for mer informasjon.

## <sup>2</sup> Oppsett

## <sup>2.1</sup> Les om sikkerhet

Les sikkerhetsinstruksjonene før du tar i bruk TV-en.

## 2.2 Veggmontering

TV-en er klargjort for en VESA-kompatibel veggmonteringsbrakett (selges separat). Bruk følgende VESA-kode når du kjøper veggfeste: . .

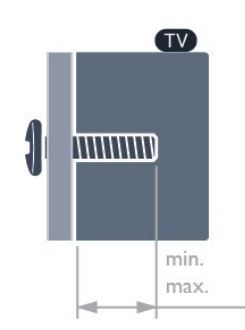

#### • 43HFL6214U

VESA MIS-F 100 x 200, M6 (min.: 9 mm, maks.: 11 mm)

#### • 50HFL6214U

VESA MIS-F 200 x 300, M6 (min.: 10 mm, maks.:16 mm)

#### • 58HFL6214U

VESA MIS-F 200 x 300, M6 (min.: 10 mm, maks.: 16 mm)

#### •65HFL6214U

VESA MIS-F 300 x 300, M6 (min.: 12mm, maks.:

```
20 mm)
```

#### •75HFL6214U

VESA MIS-F 300 x 300, M8 (min.: 12mm, maks.: 25mm)

#### Forberedelse

Sørg for at metallskruene som brukes til å montere TVen på den VESA-kompatible braketten, føres ca. 10 mm inn i de gjengede bøssingene til TV-en.

#### Forsiktig

Det kreves spesielle ferdigheter å montere TV-en på veggen. Dette bør kun gjøres av kvalifisert personell. Veggmontering av TV-en må overholde sikkerhetsstandardene i henhold til vekten på TV-en. Les også sikkerhetsinformasjonen nøye før du plasserer TV-en.

TP Vision Europe B.V. påtar seg ikke ansvar for feilmontering eller montering som fører til ulykker eller skader.

## <sup>2.3</sup> Tips om plassering

• Plasser TV-en slik at det ikke kommer lys rett på skjermen.

• Den ideelle avstanden for å se på TV er tre ganger den diagonale skjermstørrelsen. Når du sitter, bør øynene dine være på høyde med midten av skjermen.

#### Merk:

Hold TV-en unna støvproduserende kilder som ovner. Det anbefales å rengjøre støv regelmessig for å unngå å få støv inn i TV-en.

## 2.4 Strømkabel

• Plugg strømkabelen i **POWER**-kontakten bak på TVen.

- $\cdot$  Sørg for at strømkabelen sitter godt fast i kontakten.
- Sørg for at støpselet i vegguttaket alltid er tilgjengelig.

• Når du kobler fra strømkabelen, må du alltid dra i støpselet, aldri i kabelen.

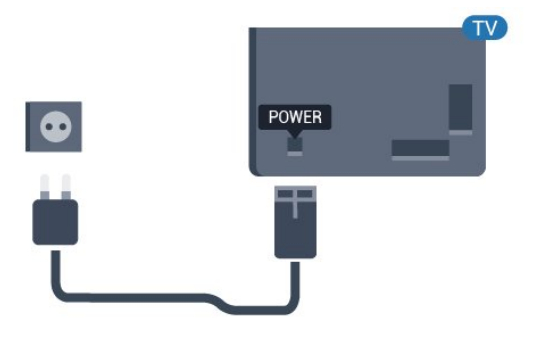

## 2.5 Antennekabel

Plugg antennestøpselet godt fast i **antenneuttaket** bak på TV-en.

Du kan koble til din egen antenne eller et antennesignal fra et antennedistribusjonssystem. Bruk en koaksial IEC RF-antennekontakt på 75 ohm.

Bruk denne antennekontakten til DVB-T- og DVB-Cinngangssignaler.

5

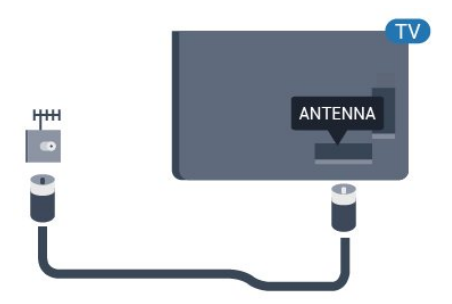

## 3 Slå på og av

## <sup>3.1</sup> På eller Standby

Kontroller at TV-en er koblet til nettstrømmen. Koble til den medfølgende strømkabelen i **AC-inngangen** på baksiden av TV-en. Indikatorlampen nederst på TV-en lyser.

#### Slå på

Slå på TV-en ved å trykke på <sup>●</sup> på fjernkontrollen. Du kan eventuelt trykke på <sup>△</sup>/<sup>▲</sup>/<sup>↑</sup> Hjem. Hvis du har mistet fjernkontrollen eller den er tom for batteri, kan du også trykke på den lille joystick-tasten på baksiden eller undersiden av TV-en for å slå på TV-en.

#### Gå til standby

Hvis du vil sette TV-en i standby, trykker du på 🕚 på fjernkontrollen. Du kan også trykke på den lille joystick-tasten på baksiden eller undersiden av TVen.

TV-en er fremdeles koblet til nettstrømmen i standbymodus, men forbruker svært lite strøm.

Hvis du vil slå TV-en helt av, kobler du fra strømkabelen.

Når du kobler fra strømledningen, skal du alltid dra i støpselet, aldri i ledningen. Påse at du har full tilgang til støpselet, strømledningen og stikkontakten hele tiden.

## <sup>3.2</sup> Knapper på fjernsynet

Hvis du har mistet fjernkontrollen eller den er tom for batteri, kan du fremdeles utføre grunnleggende handlinger på TV-en.

Slik åpner du den grunnleggende menyen

1 - Med TV-en slått på trykker du på joystick-tasten på baksiden eller undersiden av TV-en for å åpne den grunnleggende menyen.

2 - Trykk på venstre eller høyre for å velge **∢**)) Volum, **≡** Kanal eller **⊋** Kilder.

3 - Trykk opp eller ned for å justere volumet eller gå til neste eller forrige kanal. Trykk opp eller ned for å gå gjennom listen med kilder, inkludert valg av tuner.
4 - Menyen forsvinner automatisk.

Hvis du vil sette TV-en i standby, velger du **O** og trykker på joystick-tasten på baksiden eller undersiden av TV-en.

# Fjernkontroll

#### 4.1

## Oversikt over knapper

### topp

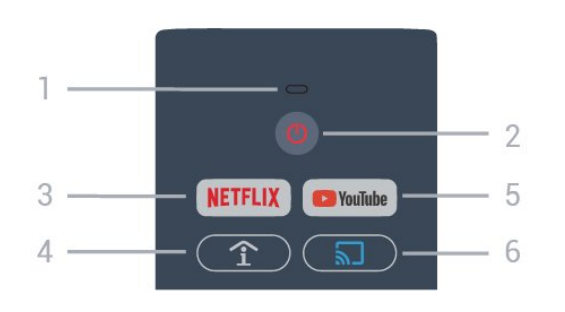

#### 1 – Stemme-mikrofon

#### 2 – 🙂 Standby / På

Slår TV-en på eller tilbake i standby-modus.

#### 3 – NETFLIX

Åpner Netflix-appen. Med TV-en slått på eller fra standby.)

• Hvis du har Netflix-abonnement, kan du bruke Netflix på denne TV-en. Fjernsynet må være koblet til Internett.

• Når du skal åpne Netflix, trykker du på **NETFLIX** for å åpne Netflix-appen. Du kan åpne Netflix umiddelbart fra en TV i standby.

www.netflix.com

## 4 – 1 SMART INFO (bare når Profesjonell modus er ON.)

Viser informasjon fra hotellet.

#### 5 - Youtube

Åpner Youtube.

## 6 – $\square$ Google Cast (bare når Profesjonell modus er ON )

Gjenspeiler innholdet på mobilenhetsskjermen på TVen.

## Midten

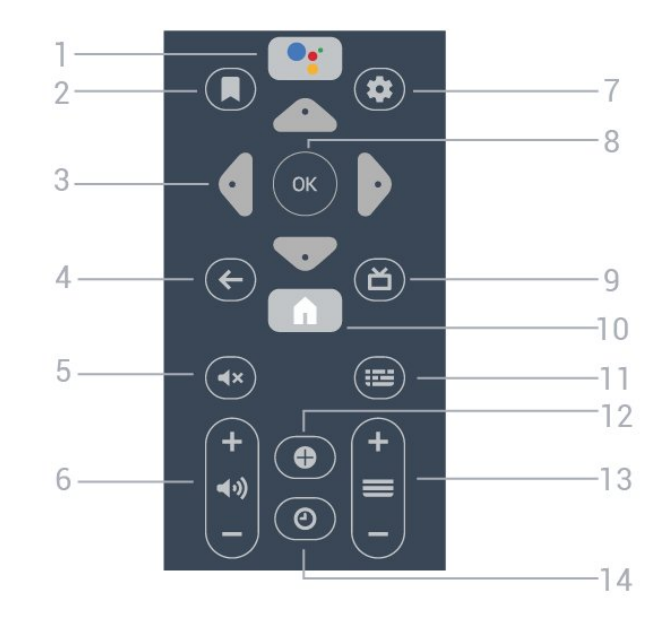

1 – •**: Google Assistant™** For å starte Google Assistant™.

#### 2-**S**e-liste

For fremtidig bruk.

3 – Pil- / navigasjons-taster Naviger opp ∧, ned ∨, til venstre < eller til høyre >.

#### 4 - 🗲 BACK

- Går tilbake til forrige valgte kanal.
- Går tilbake til forrige meny.

#### 5 - 🛋 🛪 Demp

Demper eller gjenoppretter lyden.

6 - **∢)** Volum Justerer lydstyrken.

#### 7 - 🌣 SETTINGS Åpner innstillingsmenyen.

8 – OK-tasten Bekrefter et valg eller en innstilling.

#### 9 – **Ď** TV Bytter tilbake til å se på TV.

10 – **↑ Hjem** Åpner Hjem-menyen.

#### 11 –**III TV GUIDE** Åpner en liste over gjeldende og oppsatte TV-

programmer på kanalene.

#### 12 - OPTIONS Åpner eller lukker alternativmenyen.

13 - ≡ KanalBytter til neste eller forrige kanal i kanallisten.

#### 14 - **O** Klokke Viser klokka

### Bunn

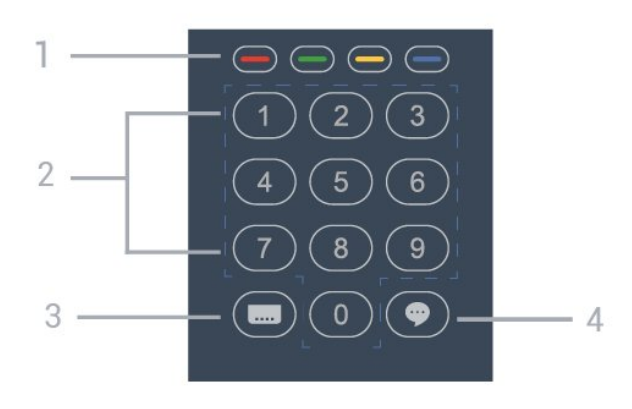

1 – – – – fargetaster Direkte valg av alternativer.

#### 2 - Talltaster

Velger en TV-kanal direkte.

#### 3 – 🔜 Teksting

Slår tekstingen på, av eller automatisk.

#### 4 – 🌩 TalkBack

TalkBack bidrar til at synssvekkede kan bruke denne TV-en ved hjelp av tale for å få beskjed om hva som vises på skjermen.

## <sup>4.2</sup> IR-sensor

TV-en kan motta kommandoer fra en fjernkontroll som bruker IR (infrarødt) til å sende kommandoer. Hvis du bruker en slik fjernkontroll, må du alltid påse at du retter fjernkontrollen mot den infrarøde sensoren på forsiden av TV-en.

#### Advarsel

Ikke plasser gjenstander foran den infrarøde sensoren til TV-en. Dette kan sperre for det infrarøde signalet.

## 4.3 Rengjøring

Fjernkontrollen er behandlet med et ripesikkert belegg.

Rengjør fjernkontrollen med en myk, fuktig klut. Bruk aldri stoffer som alkohol, kjemikalier eller rengjøringsmidler på fjernkontrollen.

## Beskrivelser

## <sup>5.1</sup> Miljøet

## Datablad

EPREL-registreringsnummer

43HFL6214U/12: 998984

50HFL6214U/12: 936032

58HFL6214U/12: 946894

65HFL6214U/12: 936086

75HFL6214U/12: 943619

## Endt bruk

#### Avhende det gamle produktet og batterier

Produktet er utformet og produsert med materialer og komponenter av svært høy kvalitet som kan resirkuleres og gjenbrukes.

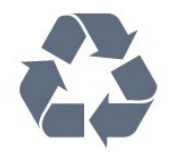

Når et produkt er merket med søppelbøtten med kryss over, betyr det at produktet dekkes av det europeiske direktivet 2012/19/EU.

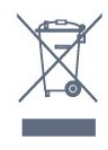

Vær oppmerksom på reglene for det lokale separate innsamlingssystemet for elektriske og elektroniske produkter.

Følg de lokale reglene, og ikke kast gamle produkter sammen med det vanlige husholdningsavfallet. Riktig kassering av det gamle produktet bidrar til å forhindre potensielle negative konsekvenser for miljøet og menneskers helse.

Produktet inneholder batterier som omfattes av EUdirektiv 2006/66/EF, og som ikke kan kastes sammen med vanlig husholdningsavfall.

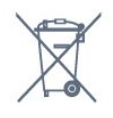

Vær oppmerksom på lokale regler for separat innsamling av batterier. Hvis du kasserer batterier riktig, bidrar du til å forhindre potensielle negative konsekvenser for helse og miljø.

## <sup>5.2</sup> Drift

Produktspesifikasjonene kan endres uten varsel. Hvis du vil ha mer detaljerte spesifikasjoner for produktet, kan du gå til <u>www.philips.com/support</u>

#### Drift

- Nettspenning: AC 220–240 V +/- 10 %
- Omgivelsestemperatur: 5 til 35 °C
- Strømsparingsfunksjoner: Øko-modus,

bildeutkobling (for radio), automatisk timer for å slå av, meny for øko-innstillinger.

Hvis du vil ha informasjon om strømforbruket, kan du se avsnittet **Produktkort**.

### 5.3

## Operativsystem

Android OS:

Android Pie 9

## 5.4 Mottak

- Antenneinngang: 75 ohm koaksial (IEC75)
- Tunerbånd: Hyperband, UHF, VHF
- DVB: DVB-T/T2, DVB-C (kabel) QAM
- Analog videoavspilling: SECAM, PAL
- Digital videoavspilling: MPEG2 SD/HD (ISO/IEC
- 13818-2), MPEG4 SD/HD (ISO/IEC 14496-10), HEVC\*
- Digital lydavspilling (ISO/IEC 13818-3)
- Frekvensområde for inndata: 45 til 866 MHz
- \* Kun for DVB-T2

## <sup>5.5</sup> Skjermtype

#### Diagonal skjermstørrelse

- 108 cm / 43 tommer
- 126 cm / 50 tommer
- 146 cm / 58 tommer
- 164 cm / 65 tommer
- 189 cm / 75 tommer

#### Skjermoppløsning

• 3840 x 2160

## <sup>5.6</sup> Inndataoppløsning for skjerm

#### Videoformater

Oppløsning – oppdateringshastighet

- 480i 60 Hz
- 480p 60 Hz
- 576i 50 Hz
- 576p 50 Hz
- 720p 50, 60 Hz
- 1080i 50, 60 Hz
- 1080p 24 Hz, 25 Hz, 30 Hz, 50 Hz, 60 Hz
- 2160p 24, 25, 30, 50, 60 Hz

#### Datamaskinformater

Oppløsninger (blant annet)

- 640 x 480 60 Hz
- 800 x 600 60 Hz
- 1024 x 768 60 Hz
- 1280 x 800 60 Hz
- 1280 x 960 60 Hz
- 1280 x 1024 60 Hz
- 1366 x 768 60Hz
- 1440 x 900 60 Hz
- 1600 x 1200 60 Hz
- 1920 x 1080 60 Hz
- 3840 x 2160 60 Hz

#### 5.7

## Tilkoblingsmuligheter

#### På siden av TV-en

- Felles grensesnittspor: CI+/CAM
- USB 1 USB 3.0
- Hodetelefoner stereo minijack 3,5 mm
- HDMI 1-inngang ARC

#### TV-ens underside

- LAN-nettverk RJ45
- HDMI 2/3-inngang ARC
- Antenne (75 ohm)
- USB 2 USB 2.0
- · 8 **Ω** Audio out
- · DATA(RJ-48)
- 12 V likestrømsutgang

## <sup>5.8</sup> Lyd

- Utgangseffekt (RMS): 20 W
- $\cdot$  Dolby Audio

## 。 Tilkoblede enheter

6.1

## Tilkoblede enheter

## Tilkoblingsveiledning

Koble alltid en enhet til fjernsynet med tilkoblingen av høyest kvalitet som er tilgjengelig. I tillegg må du bruke kabler av god kvalitet for å sikre god overføring av bilde og lyd.

Når du kobler en ny enhet til TV-en, gjenkjenner den typen og gir hver enhet et riktig typenavn. Du kan endre typenavnet om du ønsker det. Hvis det er angitt korrekt typenavn for en enhet, vil TV-en automatisk bytte til den ideelle TV-innstillingen når du bytter til enheten i Kilde-menyen.

#### Kopibeskyttelse

HDMI-kabler støtter HDCP (High-bandwidth Digital Content Protection). HDCP er et kopibeskyttelsessignal som hindrer kopiering av innhold fra en DVD- eller Blu-ray-plate. Omtales også som DRM (Digital Rights Management).

#### HDMI ARC

Alle HDMI-inngangene på TV-en har HDMI ARC (Audio Return Channel).

Hvis enheten, vanligvis et hjemmekinoanlegg (HTS), også har HDMI ARC-tilkoblingen, kobler du den til en av HDMI-tilkoblingene på denne TV-en. Med HDMI ARC-tilkoblingen trenger du ikke å koble til den ekstra lydkabelen som sender lyden fra TV-bildet til HTS. HDMI ARC-tilkoblingen kombinerer begge signalene.

Du kan også bruke en HDMI-tilkobling på denne TVen til å koble til HTS, men ARC er tilgjengelig bare for 1 enhet/tilkobling om gangen.

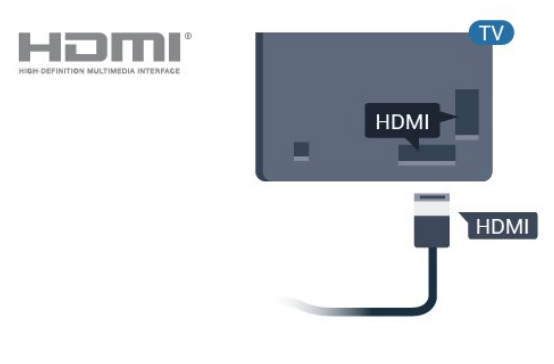

## Antenneport

Hvis du har en dekoder (en digital mottaker) eller opptaker, kobler du antennekablene slik at de sender antennesignalet gjennom dekoderen og/eller opptakeren først før det kommer inn i fjernsynet. På denne måten kan antennen og dekoderen sende mulige tilleggskanaler til opptakeren for opptak.

## HDMI-porter

#### HDMI-kvalitet

En HDMI-tilkobling har den beste bilde- og lydkvaliteten. Én HDMI-kabel kombinerer video- og lydsignaler. Bruk en HDMI-kabel for TV-signaler.

For å få best mulig kvalitet på signaloverføringen bør du bruke en høyhastighets HDMI-kabel, og ikke bruke en HDMI-kabel som er lengre enn 5 m.

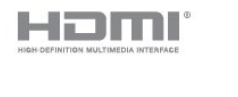

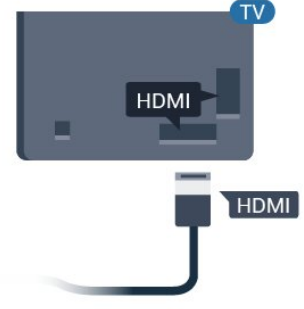

#### HDMI CEC – EasyLink

En HDMI-tilkobling har den beste bilde- og lydkvaliteten. Én HDMI-kabel kombinerer video- og lydsignaler. Bruk en HDMI-kabel for HDTV-signaler (High Definition TV). For å få best mulig kvalitet på signaloverføringen bør du bruke en høyhastighets HDMI-kabel, og ikke bruke en HDMI-kabel som er lengre enn 5 m.

Koble HDMI CEC-kompatible enheter til TV-en din. Du kan betjene dem uten TV-fjernkontrollen.

EasyLink HDMI CEC må slås på på TV-en og den tilkoblede enheten.

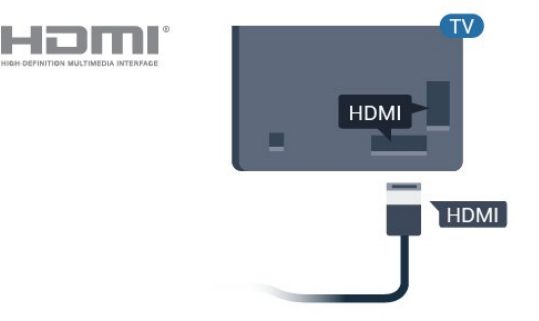

#### Merk:

• EasyLink fungerer kanskje ikke med enheter fra andre merker.

• HDMI CEC-funksjonene har forskjellige navn hos forskjellige produsenter. Her er noen eksempler: Anynet, Aquos Link, Bravia Theatre Sync, Kuro Link, Simplink og Viera Link. Ikke alle merker er fullstendig kompatible med EasyLink. Eksemplene på HDMI CECmerkenavn tilhører de respektive eierne.

#### EasyLink på eller av

Du kan slå EasyLink på eller av. TVen leveres med EasyLink-innstillingene slått på.

Slik slår du EasyLink helt av ...

Profesjonell modus OFF – Trykk på ☆/仚/♠ Hjem. Trykk på ✔ (ned), velg Innstillinger og trykk på OK.

Velg Kilder > EasyLink, og trykk på OK .

Velg EasyLink og trykk på OK.

Velg AV, og trykk på OK.

Trykk om nødvendig på 🗲 BACK gjentatte ganger for å lukke menyen.

Profesjonell modus ON – Se installasjonshåndboken.

#### EasyLink-fjernkontroll

Hvis du vil at enheter skal kommunisere, men ikke vil betjene dem med fjernkontrollen til TV-en, kan du slå av EasyLink-fjernkontrollen for seg.

Slik slår du EasyLink-fjernkontrollen på eller av ...

Profesjonell modus OFF – Trykk på ☆/☆/♠ Hjem. Trykk på ✔ (ned), velg Innstillinger og trykk på OK.

Velg Kilder > EasyLink, og trykk på OK .

Velg EasyLink-fjernkontroll, og trykk på OK.

Velg På eller Av, og trykk på OK.

Trykk om nødvendig på 🗲 BACK gjentatte ganger for å lukke menyen.

Profesjonell modus ON – Se installasjonshåndboken.

## 6.2 Mottaker – dekoder

Bruk to antennekabler til å koble antennen til dekoderen (en digital mottaker) og TV-en.

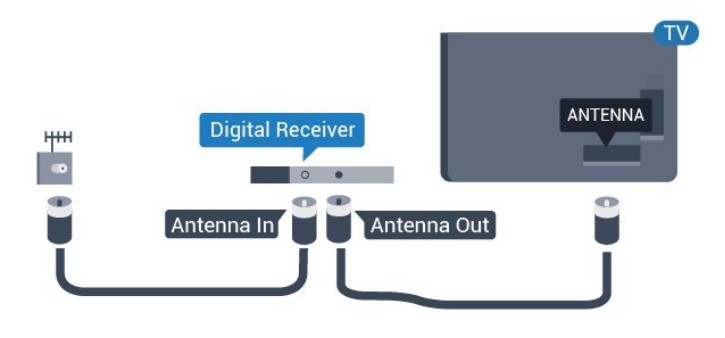

Plugg i en HDMI-kabel ved siden av antennetilkoblingene for å koble dekoderen til fjernsynet.

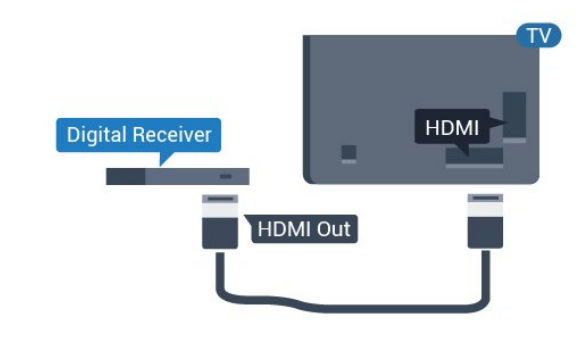

## <sup>6.3</sup> Hjemmekinosystem – HTS

## Koble til med HDMI ARC

Bruk en HDMI-kabel til å koble et hjemmekinoanlegg (HTS) til TV-en. Du kan koble til Philips Soundbar eller HTS med en innebygd disc-spiller.

#### HDMI ARC

Hvis hjemmekinosystemet har en HDMI ARCtilkobling, kan du bruke hvilken som helst HDMItilkobling på TV-en til å koble til. Det er ikke nødvendig å koble til den ekstra lydkabelen med HDMI ARC. HDMI ARC-tilkoblingen kombinerer begge signalene.

Alle HDMI-tilkoblinger på TV-en kan gi signal for Audio Return Channel (ARC). Men straks du har koblet til hjemmekinoanlegget, kan TV-en kun sende ARC-signalet til denne HDMI-tilkoblingen.

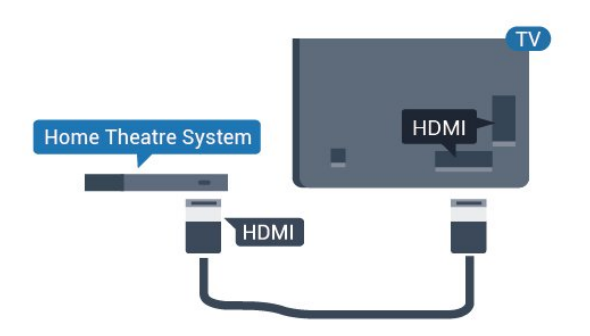

#### Lyd- og videosynkronisering

Hvis lyden ikke stemmer med bildet på skjermen, kan de fleste hjemmekinosystemer med en platespiller stilles inn med en forsinkelse slik at lyden og bildet stemmer overens.

## <sup>6.4</sup> Blu-ray-platespiller

Bruk en høyhastighets HDMI-kabel til å koble Bluray-platespilleren til TV-en.

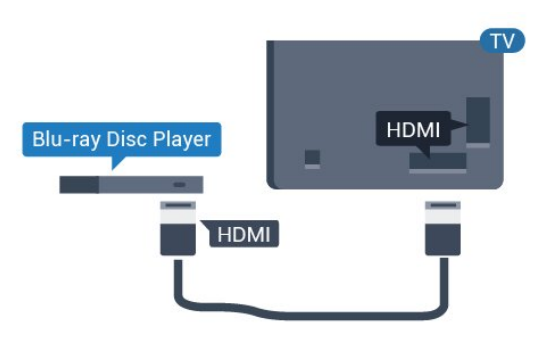

Hvis Blu-ray-platespilleren har EasyLink HDMI CEC, kan du betjene spilleren med fjernkontrollen til TV-en.

### 6.5 Hodetelefoner

Du kan koble hodetelefoner til **G**-inngangen på baksiden av TV-en. Kontakten er en 3,5 mm minijack. Volumet på hodetelefonene kan justeres separat.

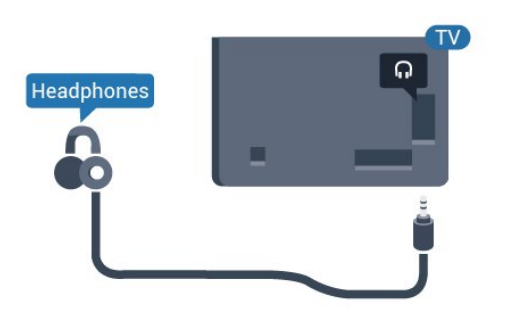

## 6.6 Spillkonsoll

### HDMI

Best kvalitet oppnås ved å koble spillkonsollen til TVen med en høyhastighets HDMI-kabel.

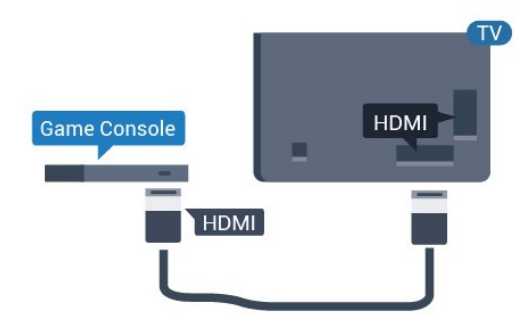

## <sup>6.7</sup> USB-flashstasjon

Du kan vise bilder eller spille av musikk og videoer fra en USB-minneenhet.

Koble en USB-flash-stasjon til en

av USB-inngangene på TV-en mens TV-en er på.

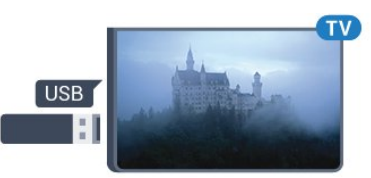

TV-en registrerer minnepinnen og åpner en liste som viser innholdet.

Hvis innholdslisten ikke vises automatisk...

Profesjonell modus OFF – Trykk på ☆/☆/♠ Hjem, velg ≒ Apper, velg ➡ Kilder. Velg USB og trykk på OK.

Profesjonell modus On – Trykk på ☆/☆/♠ Hjem, velg TV-kanaler 🕎 , velg 🎝 SOURCES . Velg USB og trykk på OK.

Hvis du er ferdig med å se på innholdet på minnepinnen, trykker du på 🔊 eller velger en annen aktivitet.

Hvis du vil koble fra minnepinnen, kan du trekke den ut når som helst.

## <sup>6.8</sup> Datamaskin

## Koble til

Du kan koble datamaskinen til TV-en og bruke TV-en som PC-skjerm.

#### Med HDMI

Bruk en HDMI-kabel for å koble datamaskinen til TVen.

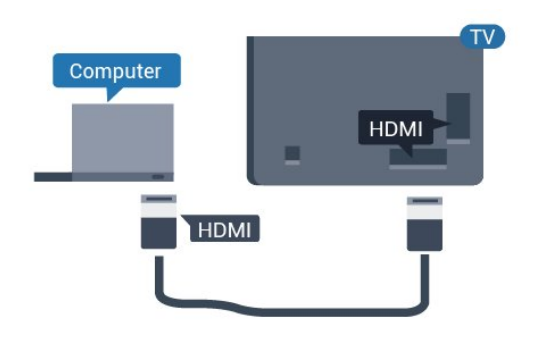

## Ideell innstilling

Hvis du kobler til en datamaskin, anbefaler vi at du gir tilkoblingen til datamaskinen riktig enhetstypenavn i kildemenyen. Hvis du deretter bytter til **Datamaskin** på Kilde-menyen, settes TV-en automatisk til den ideelle innstillingen Datamaskin.

Slik setter du TV-en til den ideelle innstillingen:

Profesjonell modus OFF – Trykk på △/仚/♠ Hjem. Trykk på ∨ (ned), velg Innstillinger og trykk på OK.

Velg Bilde, og trykk på → (høyre) for å åpne menyen. Velg Bildestil > Datamaskin og trykk på OK.

Velg På eller Av, og trykk på OK.

Trykk på ←, om nødvendig gjentatte ganger, for å lukke menyen.

Profesjonell modus ON – Trykk på ☆/仚/♠ Hjem > ••• Mer > ✿ Innstillinger > ■ Bilde. Trykk på OK.

Velg Bildestil > Datamaskin og trykk på OK.

Velg På eller Av, og trykk på OK.

Trykk på ←, om nødvendig gjentatte ganger, for å lukke menyen.

(Les mer om profesjonell modus i installasjonshåndboken.)

## . Videoer, bilder og musikk

#### 7.1

## Fra en USB-tilkobling

Du kan vise bilder eller spille av musikk og videoer fra en USB-minnepinne eller USB-harddisk.

Med TV-en slått på kobler du til en USB-flashstasjon eller en USB-harddisk til en av USB-tilkoblingene. TVen oppdager enheten og viser en liste over mediefilene dine.

Hvis listen over filer ikke åpnes automatisk:

- 1 Trykk på 🚍 CHANNELS, velg 🗊 Kilder.
- 2 Velg 🗬 Medieleser og trykk på OK.

3 - Du kan bla i filene i mappestrukturen du har opprettet på harddisken.

4 - Trykk på Ѣ hvis du vil stoppe avspillingen av videoer, bilder og musikk.

## <sup>7.2</sup> Spill av videoene dine

## Spill av videoer

Åpne videomappen

1 - Trykk på 🚍 CHANNELS, velg 🛂 Kilder.

2 - Velg ● Medieleser , velg ■ Videoer og trykk på OK.

Hvis du vil gå tilbake til mappen, trykker du på 🗲

#### Spill av en video

1 - Trykk på 🚍 CHANNELS, velg 🕽 Kilder.

2 - Velg ● Medieleser , velg ■ Videoer og trykk på OK.

3 - Velg en av videoene. Du kan trykke på **— Spill** av alle for å spille av alle filer i mappen, eller trykker på **— Merk som favoritt** for å legge til den valgte videoen på Favoritter-menyen - **♥ Favoritter**.

Hvis du vil sette videoen på pause, trykker du på OK. Trykk på OK en gang til for å fortsette.

#### Kontrollinje

Trykk på **OK** for å vise eller skjule kontrollinjen når en video spilles av.

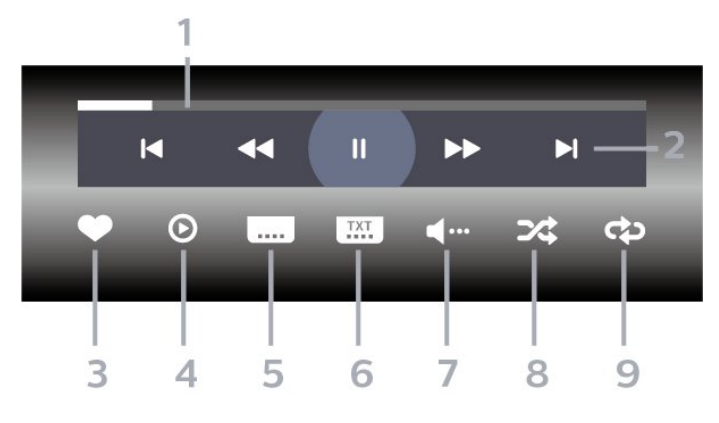

- 1 Fremdriftsindikator
- 2 Avspillingskontrollinje
- I Gå til forrige video i en mappe
- - ◄: Spot tilbake►: Spot fremover
  - II: Setter avspillingen på pause
- 3 Merk som favoritter
- 4 Spill av alle videoene dine

5 - Teksting: slår teksting på, av eller på ved lydutkobling.

- 6 Tekstespråk: Velg et tekstespråk (ikke tilgjengelig når Profesjonell modus er ON.)
- 7 Lydspråk: velger et lydspråk
- 8 Shuffle: spiller av filene i tilfeldig rekkefølge

9 - Gjenta: spiller av alle videoer i denne mappen én gang eller kontinuerlig

## <sup>7.3</sup> Vis bildene dine

### Vis bilder

#### Åpne bildemappen

- 1 Trykk på 🚍 CHANNELS, velg 🕽 Kilder.

#### Vis et bilde

- 1 Trykk på 🚍 CHANNELS, velg 🍞 Kilder.
- 2 Velg  **Medieleser**, velg **D** Bilder og trykk på OK.

3 - Velg Bilder og velg et av bildene. Du kan trykke på 

 Lysbildefremvisning for å spille av alle filene i mappen, eller du kan trykke på 
 Merk favoritt for å legge til det valgte bildet på Favorittermenyen - 

 Favoritter.

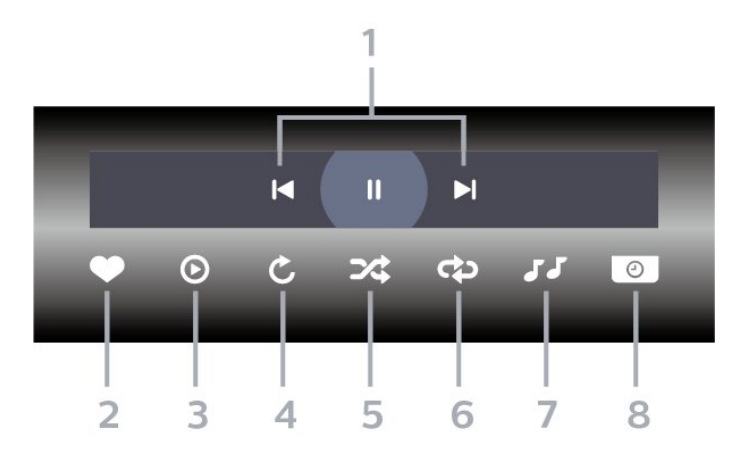

- 1 Avspillingskontrollinje
- ⊨: Gå til det forrige bildet i en mappe
- ►: Gå til det neste bildet i en mappe
- II: Setter lysbildefremvisningen på pause
- 2 Merk som favoritter
- 3 Start en lysbildefremvisning
- 4 Roter bildet
- 5 Shuffle: spiller av filene i tilfeldig rekkefølge
- 6 Gjenta: viser alle bildene i denne mappen én gang eller kontinuerlig

7 - Stopp musikken som spiller i bakgrunnen (ikke tilgjengelig når Profesjonell modus er ON)

8 - Angir hastigheten på lysbildefremvisningen

### Bildealternativer

Under videoavspillingen trykker du på 🖨 OPTIONS, velger Info og trykker på OK for å ...

- $\cdot$  Merk som favoritter
- Start en lysbildefremvisning
- $\cdot$  Roter bildet
- Shuffle: spiller av filene i tilfeldig rekkefølge

• Gjenta: viser alle bildene i denne mappen én gang eller kontinuerlig

• Stopp musikken som spiller i bakgrunnen (ikke tilgjengelig når Profesjonell modus er ON)

· Angir hastigheten på lysbildefremvisningen

## <sup>7.4</sup> Spill av musikken din

### Spill musikk

Åpne Musikk-mappen

#### Spill musikk

1 - Trykk på 🚍 CHANNELS, velg 🍞 Kilder.

2 - Velg ● Medieleser, velg JJ Musikk og trykk på OK.

3 – Du kan trykke på **– Merk favoritt** for å legge til Musikk-mappen på Favoritter-menyen

#### - 🎔 Favoritter.

4 - Du kan raskt finne musikk ved hjelp av klassifisering – Sjangre, Artister, Album, Spor.

#### Kontrollinje

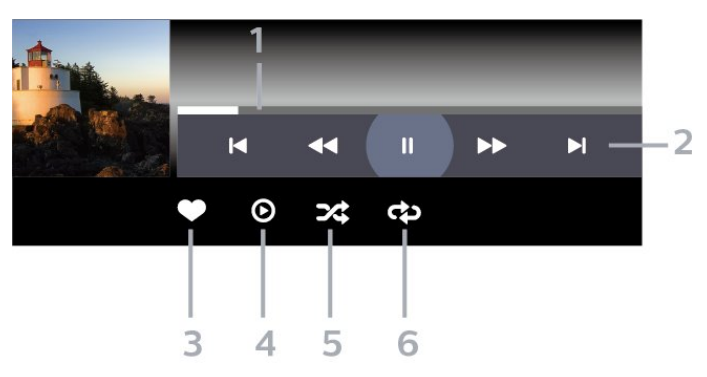

- 1 Fremdriftsindikator
- 2 Avspillingskontrollinje
- ⊢: Gå til forrige musikkspor i en mappe
- →: Gå til neste musikkspor i en mappe

   (4: Spol tilbake)
  - ▶: Spol fremover
  - II: Setter avspillingen på pause
- 3 Merk som favoritter
- 4 Spill av all musikken din
- 5 Shuffle: spiller av filene i tilfeldig rekkefølge
- 6 Gjenta: spiller av all musikken i denne mappen én gang eller kontinuerlig

## Musikkalternativer

Under avspillingen av musikken trykker du på **OPTIONS, velger Info og trykker på OK for** å ...

- $\cdot$  Merk som favoritter
- Spill av all musikken din
- Shuffle: spiller av filene i tilfeldig rekkefølge
- Gjenta: spiller av all musikken i denne mappen én gang eller kontinuerlig

## Fjernsynsguide

#### 8.1

8

## Bruke TV-guiden

## Åpne TV-guiden

Hvis du vil åpne TV-guiden, trykker du på 🖼 TV GUIDE. Fjernsynsguiden viser kanalene til den valgte tuneren.

Trykk på 🖽 TV GUIDE igjen for å lukke.

Første gang du åpner TV-guiden, skanner TV-en alle TV-kanaler etter programinformasjon. Dette kan ta flere minutter. Fjernsynsguideinformasjon lagres i TVen.

## 。 Spill

## 9.1 Spill et spill

### Fra en spillkonsoll

Slik starter du et spill fra en spillkonsoll ...

Slå på spillkonsollen.

Profesjonell modus OFF – Trykk på ☆/☆/♠ Hjem, velg 🖬 Apper. Velg Kilder og trykk på OK.

Start spillet.

Trykk på ← BACK gjentatte ganger, trykk på Ѣ EXIT eller stopp appen med dens egen Avslutt-/Stopp-knapp.

Hvis du trenger mer informasjon om hvordan du kobler til en spillkonsoll, kan du gå til Hjelp, trykke på fargetasten – Nøkkelord og søke opp Spillkonsoll, koble til.

Profesjonell modus ON – Trykk på 🔁 SOURCES og velg en spillkonsoll eller navnet på tilkoblingen.

Start spillet.

Trykk på ← BACK gjentatte ganger, trykk på ⑦ EXIT eller stopp appen med dens egen Avslutt-/Stopp-knapp.

Hvis du trenger mer informasjon om hvordan du kobler til en spillkonsoll, kan du gå til Hjelp, trykke på fargetasten – Nøkkelord og søke opp Spillkonsoll, koble til.

### Etter apper

Slik starter du et spill fra Spillapper ...

Profesjonell modus Off – Trykk på ☆/☆/♠ Hjem, velg 🖕 Apper, og velg deretter Google Play-spill.

Logg deg på Google-kontoen din og start et spill.

Trykk på ← BACK gjentatte ganger, trykk på Ѣ EXIT eller stopp appen med dens Avslutt-/Stopp-knapp.

Profesjonell modus ON – Trykk på ☆/仚/♠ Hjem. Velg 🛤 Spill.

Logg deg på Google-kontoen din og start et spill.

Trykk på ← BACK gjentatte ganger, trykk på ⑦ EXIT eller stopp appen med dens Avslutt-/Stopp-knapp.

# Profesjonell meny-

## app

#### 10.1

## Om Profesjonell menyappen

Fra Profesjonell meny-appen kan du starte en hvilken som helst aktivitet du kan gjøre på TV-en.

Venstre del av Profesjonell meny-appen er ordnet i rader ...

- Anbefales
- TV-kanaler 👿
- · Cast 🔊
- Apper
- Spill 🞮
- Mer •••

Øvre del til høyre Profesjonell meny-appen er ordnet i rader ...

Administrer kontoen

• Meldinger 🗹 (Dette er en valgfri funksjon som avhenger av hotellets interne innstillinger.)

- $\cdot$  Regning  $\blacksquare$  (Dette er en valgfri funksjon som
- avhenger av hotellets interne innstillinger.)
- ・Still inn alarm 🔞
- Vær 😕
- Menyspråk 🔎
- Gjeldende klokkeslett

## Åpne Profesjonell menyappen

Profesjonell modus OFF – se kapittelet Startskjerm på Android-TV.

Profesjonell modus ON – hvis du vil åpne Profesjonell meny-appen og åpne et element ...

1 – Åpne Profesjonell meny-appen ved å trykke på Hjem  $\bigcirc$  /  $\bigcirc$  **h**.

2 – Velg en aktivitet ved hjelp av piltastene, og trykk på OK for å starte aktiviteten.

3 - Hvis du vil lukke Profesjonell meny-appen uten å endre den gjeldende aktiviteten, trykker du på ←.

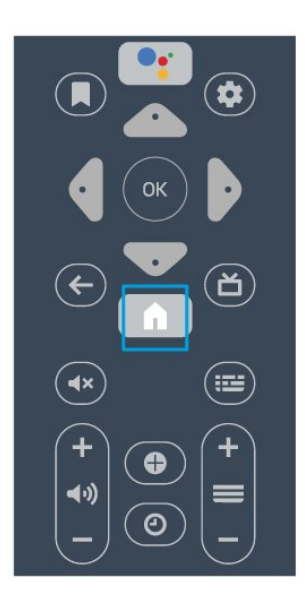

Når du åpner Profesjonell meny-appen, stopper avspillingen av bakgrunnsappen/-innholdet. Du må velge appen eller innholdet fra Profesjonell menyappen for å fortsette.

## 10.3

## Anbefalt

Hvis du vil åpne Profesjonell meny-appen og åpne Anbefales ...

1 - Åpne Profesjonell meny-appen.

2 - Velg Anbefales i og trykk på OK for å åpne eller starte den.

3 - Velg 👿 Anbefalte TV-kanaler. Velg en kanal fra listen og trykk på OK.

4 - Velg 🏭 Apper. Velg en app fra listen og trykk på OK.

## <sup>10.4</sup> Google Cast

## Det du trenger

Hvis en app på den mobile enheten din har Google Cast, kan du kringkaste appen på denne TV-en. Se etter Google Cast-ikonet i mobilappen. Du kan bruke den mobile enheten din til å styre hva som skal vises på TV-en. Google Cast fungerer på Android og iOS.

Den mobile enheten din må være tilkoblet samme trådløse hjemmenettverk som TV-en.

#### Apper med Google Cast

Det kommer daglig nye Google Cast-apper på markedet. Du kan prøve det allerede nå med YouTube, Chrome, Netflix, Photowall eller Big Web Quiz for Chromecast. Se også google.com/cast

Noen produkter og funksjoner fra Google Play er ikke tilgjengelige i alle land.

Du finner mer informasjon på support.google.com/androidtv

## Kringkast til TV-en

Slik kringkaster du en app til TV-skjermen ...

Hvis du vil åpne Profesjonell meny-appen og åpne Cast ...

1 - Åpne Profesjonell meny-appen.

2 - Velg **Cast** S og trykk på **OK** for å åpne eller starte det.

3 - Koble smarttelefonen til TV-en ved hjelp av Wi-Fi Direct (skann QR-koden eller bruk WiFi SSID og passordet). Åpne en app som støtter Google Cast.

4 - Trykk på Google Cast-ikonet.

5 - Velg TV-en du vil kringkaste til.

6 - Trykk på Spill av-knappen på smarttelefonen eller nettbrettet. Det du har valgt, skal nå begynne å spilles av på TV-en.

## <sup>10.5</sup> Spill

Hvis du vil åpne Profesjonell meny-appen og åpne Spill ...

1 – Trykk på ☆/�/♠ Hjem for å åpne Profesjonell meny-appen.

2 - Velg Spill 🖪 og trykk på OK .

#### Ideell innstilling for spill

For spill der hastighet og presisjon kreves, må du velge innstillingen **Spill** på TV-en før du starter å spille.

Hvis spillkonsollen er lagt til som en enhet med typen **Spill** på menyen Kilder (listen over tilkoblinger), stilles TV-en inn på de ideelle innstillingene for spill automatisk.

Hvis **Spiller** er angitt som typen for spillkonsollen og den brukes som en platespiller mesteparten av tiden, lar du enhetstypen være **Spiller**.

Slik setter du TV-en til den ideelle innstillingen manuelt: . .

1- Velg ☆/�/♠ Hjem > ••• Mer > ✿ Innstillinger

> 🗳 Bilde > Bildestil.

2 - Velg Spill og trykk på OK.

3 - Trykk på ←, om nødvendig gjentatte ganger, for å lukke menyen. Husk å sette innstillingen for Spill eller datamaskin tilbake til Av når du avslutter spillingen.

## 10.6

## Mer

Hvis du vil åpne Profesjonell meny-appen og åpne Mer ...

1 – Åpne Profesjonell meny-appen.

2 – Velg ••• Mer og trykk på OK for å åpne eller starte det.

3 – Velg 🌣 Innstillinger.

#### • Bilde 📑 :

Bytt mellom de forhåndsinnstilte bildestilene. Det finnes ideelle stiler for å se filmer eller bilder osv. • Lvd **4**<sup>®</sup> :

Bytt mellom de forhåndsinnstilte lydstilene. Det er perfekte stiler for å se på film, lytte til musikk eller spille spill.

• Bildeformat 📼

Velg et bildeformat som passer til skjermen.

• Menyspråk 🛯 🜆 :

Velg språk og trykk på OK.

4 – Velg 🗲 Funksjoner og trykk på OK.

#### ・Still inn alarm 🗃 :

En alarm kan stilles inn på TV-en. TV-en kan vekkes på et innstilt alarmklokkeslett. Alarmklokkeslettet kan alternativt stilles inn ved å trykke på knappen **O** på fjernkontrollen.

 $\cdot$  Tidsinnst. avslåing  $\mathbf{0}^{\mathbf{z}_{\mathbf{z}}}$  :

Med glidebryteren kan du stille inn tiden opptil 180 minutter i trinn på 5 minutter. Hvis den er satt til 0 minutter, er Tidsinnst. av slått av. Du kan alltid slå av TVen tidligere eller stille inn tiden på nytt, under nedtellingen.

• Vær 🖄 :

Viser den registrerte temperaturen, og visningen inneholder 5 dager med værvarsel for det aktuelle stedet. Alarmklokkeslettet kan alternativt stilles inn ved å trykke på knappen 🌤 på fjernkontrollen. • TV-guide:

Still inn TV-en slik at den mottar TV-guideinformasjon fra kringkasteren eller fra Internett.

#### • TalkBack 👳 :

TalkBack bidrar til at synssvekkede kan bruke denne TV-en ved hjelp av tale for å få beskjed om hva som vises på skjermen.

5 – Velg Personlig 🍐 og trykk på OK.

• Regning 🗐 : Tillater at hotellgjesten viser sin hotellregning under oppholdet. (bare når Profesjonell modus er ON.)

• Meldinger 🖬 :

Gjester må varsles når nye meldinger fra hotellet vises på TV-en. (bare når Profesjonell modus er ON.)

• Meldingsvisning 🗳 :

Endre måten meldingsvarslinger vises på. (bare når Profesjonell modus er ON.) Administrere konto ▲<sup>+</sup>:

Under påloggingen til Google-kontoen ved hjelp av telefon eller bærbar datamaskin må du sørge for at telefonen eller datamaskinen er koblet til det samme nettverket som TV-en, og deretter må du oppgi koden som vises på TV-en, for å

fullføre påloggingsprosessen. Gjester kan også bruke e-postadresse og passord til å logge seg på Google-kontoen.

• Fjern historikk 🛅 :

Fjern personlige opplysninger fra alle apper (fjernes også automatisk ved utsjekking, men bare når Profesjonell modus er ON.)

10.7

## Profesjonelle innstillinger

### Bildestil

#### Velg en stil

Trykk på ☆/☆/♠ Hjem > ••• Mer > ✿ Innstillinger > ➡ Bilde > Bildestil.

For å justere bildet på en enkel måte kan du velge en forhåndsdefinert bildestil.

• Idealinnstilling – bildeinnstillingene du angir ved første oppsett.

Livlig – ideelt for TV-titting i dagslys

Naturlig – naturlige bildeinnstillinger

- $\cdot$  Film ideelt for å se på film
- $\cdot$  Spill ideelt for å spille spill
- $\cdot$ Datamaskin ideelt for å koble til en datamaskin

## Bildeformat

#### Velg bildeformat

Hvis bildet ikke fyller hele skjermen og svarte rammer vises øverst eller nederst eller på begge sider, kan du justere bildet slik at det fyller hele skjermen.

Slik velger du en av de grunnleggende innstillingene for å fylle hele skjermen

Trykk på ☆/☆/♠ Hjem > ••• Mer > ✿ Innstillinger > ◙ Bildeformat.

Følgende format kan bli tilgjengelig, avhengig av bildet på skjermen.

- Bredskjerm
- $\cdot$  Fyll skjermen
- Tilpass til skjerm
- $\cdot$  Uskalert

## Lydstil

Velg en stil

Trykk på☆/�/♠ Hjem > ••• Mer > ✿ Innstillinger > ॼ Lyd > Lydstil.

Du kan enkelt justere lyden ved å velge en forhåndsdefinert innstilling med lydstil.

- Personlig dine personlige valg som du angav i Tilpass bilde og lvd
- Original den mest nøytrale lydinnstillingen
- Film ideelt for å se på film
- $\cdot$  Musikk ideelt for å lytte til musikk
- $\cdot$  Spill ideelt for å spille spill
- $\cdot$  Nyheter ideelt for tale

### Språk

Endre språk på TV-menyen og -meldingene

Trykk på ☆/☆/♠ Hjem> ••• Mer > ✿ Innstillinger > ጫ Menyspråk.

Velg menyspråk og trykk på OK.

### Øko-innstillinger

Slå av skjermen for å spare på strømforbruket

Trykk på ☆/�/♠ Hjem > •••• Mer > ➡ Funksjoner > @<sup>s</sup><sup>2</sup> Tidsinnst. avslåing > Skjerm av.

Hvis du bare hører på musikk på TV-en, kan du slå av TV-skjermen.

Bare TV-skjermen slås av. Hvis du vil slå på skjermen igjen, trykker du på en hvilken som helst knapp på fjernkontrollen.

#### Stille inn timer for å slå av

Trykk på ☆/☆/♠ Hjem > ••• Mer > ➡ Funksjoner > @<sup>1</sup>/<sub>2</sub> Tidsinnst. avslåing > Tidsinnst. avslåing.

Trykk på pilene ∧ (opp) eller ∨ (ned) for å justere verdien. Verdien 0 (Av) deaktiverer funksjonen Slå av automatisk.

Velg Timer for å slå av. TV-en slår seg automatisk av for å spare strøm.

\* Hvis TV-en mottar et TV-signal, men du ikke trykker på noen knapp på fjernkontrollen i løpet av fire timer, slås TV-en av automatisk.

\* Hvis TV-en ikke mottar et TV-signal og heller ikke en kommando fra fjernkontrollen i løpet av 10 minutter, vil den slå seg av. \* Hvis du bruker TV-en som en skjerm, eller hvis du bruker en digital mottaker for å se på TV (en set-topboks – STB) og ikke bruker fjernkontrollen til TV-en, bør du deaktivere funksjonen Slå av automatisk og stille inn verdien til **0**.

## <sup>10.8</sup> Google-konto

## Logg på

For at du skal kunne benytte alle funksjonene på din Phillips Android-TV, kan du logge inn på Google med Google-kontoen din.

Ved å logge inn vil du kunne spille favorittspillene dine på både telefon, nettbrett og TV. Du kan også få tilpassede video- og musikkanbefalinger på TV-ens startskjerm samt tilgang til YouTube, Google Play og andre apper.

Bruk din eksisterende **Google-konto** til å logge inn på Google på TV-en. En Google-konto består av en epostadresse og et passord. Hvis du ikke har noen Google-konto ennå, kan du bruke datamaskinen eller nettbrettet til å opprette en (accounts.google.com). Hvis du ikke logget inn under den første TVinstallasjonen, kan du alltids logge inn senere.

#### Logg på

Trykk på ☆/��/♠ > Åpne Profesjonell meny-appen.

Velg Administrer konto øverst til høyre på skjermen Åpne Profesjonell meny-appen, og trykk på OK. Bruk skjermtastaturet til å angi e-postadresse og passord, og trykk på OK for å logge deg på.

## " Startskjerm på Android-TV

#### 11.1

## Om startskjermen på Android-TV

Koble TV-en til Internett for å dra nytte av fordelene ved Android.

Startskjermen er midt på TV-en slik den er på Androidsmarttelefonen din eller -nettbrettet ditt. Fra startskjermen kan du bestemme deg for hva du vil se på ved å bla gjennom underholdningsalternativene fra app og TV i sanntid. Hjem har kanaler som gjør at du kan oppdage flott innhold fra favorittappene dine. Du kan også legge til flere kanaler eller finne nye programmer for å få mer innhold.

## Åpne startskjermen på Android-TV

Profesjonell modus ON – se installasjonshåndboken.

Profesjonell modus OFF – hvis du vil åpne startskjermen på Android-TV og åpne et element ...

1 – Trykk på Meny og gå til Philips-samling, og trykk deretter på OK.

2 – Velg en aktivitet ved hjelp av piltastene, og trykk på OK for å starte aktiviteten.

3 – Hvis du vil lukke menyen Hjem uten å endre gjeldende aktivitet, trykker du på ←.

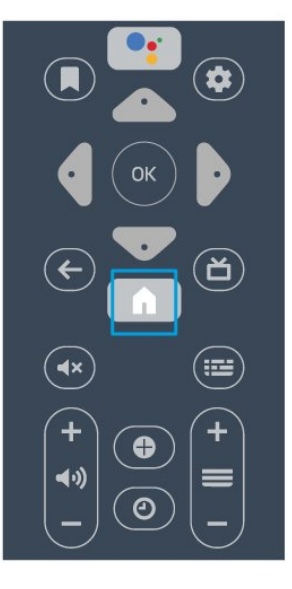

Når du åpner startskjermen på Android-TV, stopper avspillingen av bakgrunnsappen/-innholdet. Du må velge appen eller innholdet fra startskjermen på Android-TV for å fortsette.

11.3

## Innstillinger for Android-TV

### Bilde

Bildeinnstillinger

Bildestil

Velg en stil

Trykk på ☆/��/♠ > ✿ Innstillinger

> Bilde > Bildestil.

For å justere bildet på en enkel måte kan du velge en forhåndsdefinert bildestil.

- Idealinnstilling bildeinnstillingene du angir ved første oppsett.
- $\cdot$  Livlig ideelt for TV-titting i dagslys
- Naturlig naturlige bildeinnstillinger
- Standard den mest energibesparende
- innstillingen fabrikkinnstilling
- Film ideelt for å se på film
- Spill ideelt for å spille spill
- Datamaskin ideelt for å koble til en datamaskin

#### Farge, kontrast, skarphet, lysstyrke

#### Justere farge

Trykk på ☆/�/♠ Hjem > ✿ Innstillinger > Bilde > Farge. Trykk på pilene ∧ (opp) eller ∨ (ned) for å justere bildets fargemetningsverdi.

#### Justere kontrast

Trykk på ☆/☆/♠ Hjem > ✿ Innstillinger > Bilde > Kontrast. Trykk på pilene ∧ (opp) eller ∨ (ned) for å justere bildets kontrastverdi.

Du kan redusere kontrastverdien for å spare på strøm.

#### Justere skarphet

Trykk på ☆/☆/♠ Hjem > ✿ Innstillinger > Bilde > Skarphet. Trykk på pilene ∧ (opp) eller ∨ (ned) for å justere bildets skarphetsverdi.

#### Justere lysstyrke

Trykk på ☆/�/♠ Hjem > ✿ Innstillinger > Bilde > Skarphet. Trykk på pilene  $\land$  (opp) eller  $\checkmark$  (ned) for å justere lysstyrken.

**Merk**: Hvis du stiller inn lysstyrken mye lavere enn referanseverdien (50), kan dette føre til lavere kontrast.

#### Avanserte bildeinnstillinger

Fargeinnstillinger

Avanserte fargeinnstillinger

Justere fargeforbedringen

Trykk på ☆/☆/♠ Hjem > ✿ Innstillinger > Bilde > Avansert > Farge > Fargeforbedring.

Velg Maksimum, Middels, eller Minimum for å stille inn nivået på fargeintensiteten og detaljene i sterke farger.

Velge forhåndsdefinert fargetemperatur Trykk på ☆/�/♠ Hjem > ✿ Innstillinger >

Bilde > Avansert > Farge > Fargetemperatur.

Velg Vanlig, Varm, eller Kjølig for å stille inn fargetemperaturen slik du ønsker den.

#### Egendefinert fargetemperatur

Trykk på ☆/�/♠ Hjem > ✿ Innstillinger > Bilde > Avansert > Farge > Egendefinert fargetemperatur.

Velg Egendefinert i fargetemperaturmenyen hvis du ønsker å definere din egen fargetemperatur. Trykk på pilene ∧ (opp) eller ∨ (ned) for å justere verdien. WP er hvitpunkt, og BL er svartnivå. Du kan også velge én av forhåndsinnstillingene på menyen.

#### Avanserte kontrastinnstillinger

#### Kontrastmoduser

Trykk på ☆/☆/♠ Hjem > ✿ Innstillinger > Bilde > Avansert > Kontrast > Kontrastmodus.

Velg Vanlig, Optimert for bilde eller Optimert for energisparing for å stille inn TV-en til automatisk å redusere kontrasten, for best energiforbruk eller for best bildeopplevelse, eller velg Av for å skru av justeringen.

#### Dynamisk kontrast

Trykk på ☆/�/♠ Hjem > ✿ Innstillinger > Bilde > Avansert > Kontrast > Dynamisk kontrast.

Velg Maksimum, Middels eller Minimum for å angi hvilket nivå TV-en automatisk skal forbedre detaljene ved i mørke, middels lyse og lyse områder i bildet.

#### Videokontrast, gamma

#### Videokontrast

Trykk på ☆/☆/♠ Hjem > ✿ Innstillinger > Bilde > Avansert > Kontrast > Videokontrast.

Trykk på pilene  $\land$  (opp) eller  $\checkmark$  (ned) for å justere videokontrasten.

#### Kontrast, Gamma

Trykk på ☆/�/♠ Hjem > ✿ Innstillinger > Bilde > Avansert > Kontrast > Gamma.

Trykk på pilene  $\land$  (opp) eller  $\checkmark$  (ned) for å angi en ikke-lineær innstilling for lystetthet og kontrast i bildet.

#### Avanserte skarphetsinnstillinger

#### Ultra Resolution

Trykk på ☆/☆/♠ Hjem > ✿ Innstillinger > Bilde > Avansert > Skarphet > Ultra-oppløsning.

Velg På for å få overlegen skarphet i linjekanter og detaljer.

#### Bilderens

#### Støyreduksjon

Trykk på ☆/�/♠ Hjem > ✿ Innstillinger > Bilde > Avansert > Bilderens > Støyreduksjon.

Velg Maksimum, Middels, eller Minimum for å stille inn nivået på støyreduksjon i videoinnhold. Støy vises som regel som små prikker som beveger seg på skjermbildet.

#### MPEG-artefaktreduksjon

Trykk på ☆/☆/♠ Hjem > ✿ Innstillinger > Bilde > Avansert > Bilderens > MPEG-artefaktreduksjon.

Velg Maksimum, Middels, eller Minimum for å få forskjellige grader av utjevningsartefakter i digitalt videoinnhold.

MPEG-artefakter vises oftest som små blokker eller ujevne kanter i skjermbildet.

#### Bildeformat

Hvis bildet ikke fyller hele skjermen og svarte rammer vises øverst eller nederst eller på begge sider, kan du justere bildet slik at det fyller hele skjermen.

Slik velger du en av de grunnleggende innstillingene for å fylle hele skjermen

1 - Mens du ser på en TV-kanal, trykker du på ☎/

- △/▲ Hjem > ♣ Innstillinger > Bilde > Bildeformat.
- 2 Velg et format fra listen, og trykk på OK.

3 - Trykk om nødvendig på ← BACK gjentatte ganger for å lukke menyen.

Følgende format kan bli tilgjengelig, avhengig av bildet på skjermen: . .

- Bredskjerm
- $\cdot$  Fyll skjermen
- Tilpass til skjerm
- Uskalert

### Lyd

#### Lydstil

Velg en stil

Trykk på ☆/�/♠ Hjem > ✿ Innstillinger > Lyd > Lydstil.

Du kan enkelt justere lyden ved å velge en forhåndsdefinert innstilling med lydstil.

 Personlig – dine personlige valg som du angav i Tilpass bilde og lyd

- Original den mest nøytrale lydinnstillingen
- $\cdot$  Film ideelt for å se på film
- $\cdot$  Musikk ideelt for å lytte til musikk
- $\cdot$  Spill ideelt for å spille spill
- $\cdot$  Nyheter ideelt for tale

#### Lydbehandling

#### Velg en enhet.

Trykk på ☆/�/♠ Hjem > ✿ Innstillinger > Lyd > Lydbehandling. Konfigurer lydenhetene.

- TV-høyttalere still inn TV-en til å spille av lyden på TV-en eller på det tilkoblede lydanlegget.
- Høyttalere for hodetelefoner /badeværelse Av/På.
- $\cdot$  Fast høyttalervolum for hodetelefoner/badeværelse

– når volumnivået er aktivert for høyttaleren for

hodetelefoner/badeværelse, kan det stilles inn med bryteren under Innstillinger.

• Hodetelefonregistrering – På/AV.

#### TV-plassering

Trykk på ☆/�/♠ Hjem > ✿ Innstillinger > Lyd > TV-ens plassering.

Velg På et fjernsynsbord eller På veggen for å få best mulig lydgjengivelse i forhold til innstillingen.

#### Øko-innstillinger

#### Sleep Timer

Trykk på ☆/�/♠ Hjem > ✿ Innstillinger > Økoinnstillinger > Tidsinnst. avslåing.

Still inn TV-til til å bytte til Standby-modus automatisk etter en angitt periode. Hvis du vil deaktivere denne funksjonen, stiller du inn perioden til null.

Trykk på pilene ∧ (opp) eller ∨ (ned) for å justere verdien. Verdien 0 (Av) deaktiverer funksjonen Slå av automatisk.

Velg Timer for å slå av. TV-en slår seg automatisk av for å spare strøm.

\* Hvis TV-en mottar et TV-signal, men du ikke trykker på noen knapp på fjernkontrollen i løpet av fire timer, slås TV-en av automatisk.

\* Hvis TV-en ikke mottar et TV-signal og heller ikke en kommando fra fjernkontrollen i løpet av 10 minutter, vil den slå seg av.

\* Hvis du bruker TV-en som en skjerm, eller hvis du bruker en digital mottaker for å se på TV (en set-topboks – STB) og ikke bruker fjernkontrollen til TV-en, bør du deaktivere funksjonen Slå av automatisk og stille inn verdien til **0**.

#### Skjerm av

Trykk på  $\bigcirc /\bigcirc / \Uparrow$  Hjem >  $\diamondsuit$  Innstillinger > Økoinnstillinger > Skjerm av.

Hvis du bare hører på musikk på TV-en, kan du slå av TV-skjermen.

Bare TV-skjermen slås av. Hvis du vil slå på skjermen igjen, trykker du på en hvilken som helst knapp på fjernkontrollen.

## Koble til Android-TV-en

## Google-konto

#### Logg på

For at du skal kunne benytte alle funksjonene på din Phillips Android-TV, kan du logge inn på Google med Google-kontoen din.

Ved å logge inn vil du kunne spille favorittspillene dine på både telefon, nettbrett og TV. Du kan også få tilpassede video- og musikkanbefalinger på TV-ens startskjerm samt tilgang til YouTube, Google Play og andre apper.

Bruk din eksisterende Google-konto til å logge inn på Google på TV-en. En Google-konto består av en epostadresse og et passord. Hvis du ikke har noen Google-konto ennå, kan du bruke datamaskinen eller nettbrettet til å opprette en (accounts.google.com). Hvis du vil spille spill med Google Play, må du ha en profil på Google+. Hvis du ikke logget inn under den første TV-installasjonen, kan du alltids logge inn senere.

#### Logg på

Trykk på ☆ Hjem > ➡ Apper > Google Play.

Bruk skjermtastaturet til å angi e-postadresse og passord, og trykk på **OK** for å logge deg på.

#### Android-innstillinger

Du kan angi eller vise flere Android-spesifikke innstillinger eller opplysninger. Du finner listen over apper som er installert på TV-en, og hvor mye lagringsplass de trenger. Du kan velge språk med talesøk. Du kan konfigurere skjermtastaturet eller tillate apper å bruke posisjonen din. Utforsk de ulike Android-innstillingene. Du kan gå

til <u>www.support.google.com/androidtv</u> for å få mer informasjon om disse innstillingene.

#### Slik åpner du disse innstillingene

Trykk på ☆/☆/♠ Hjem > ✿ Innstillinger > Innstillinger > Android-innstillinger.

## 11.5 Kanaler

#### Kanallister

#### Om kanallister

Etter kanalinstallasjonen vises alle kanalene i kanallisten. Kanalene vises sammen med navnet og logoen hvis denne informasjonen er tilgjengelig.

Når du har valgt en kanalliste, trykker du på pilene

 ∧ (opp) eller ∨ (ned) for å velge en kanal og deretter på OK for å se på den valgte kanalen. Du kan bare gå til kanalene i listen når du bruker tastene ≡ + eller ≡ -.

#### Radiostasjoner

Hvis digital kringkasting er tilgjengelig, blir digitale radiostasjoner installert under installasjonen. Bytt til en radiokanal på samme måte som du bytter til en TVkanal.

#### Åpne en kanalliste

Slik åpner du den gjeldende kanallisten

2. Trykk på 🗮 for å åpne den gjeldende kanallisten.

3. Trykk på 🔳 igjen for å lukke kanallisten.

#### Se på kanaler

#### Gå til en kanal

Hvis du vil begynne å se på TV-kanaler, trykker du på ⑦. TV-en går til TV-kanalen du så på sist.

#### Bytt kanaler

#### Forrige kanal

 – Hvis du vil bytte tilbake til forrige kanal, trykker du på ← BACK.

#### Kanalliste

Mens du ser på en TV-kanal, trykker du på 🚍 for å åpne kanallisten.

## <sup>11.6</sup> Kanalinstallasjon

#### Installere kanaler

#### Antenne-/kabelinstallasjon

#### Søk etter kanaler

Du kan installere alle kanaler på nytt uten å endre noen andre innstillinger på TV-en.

Hvis en PIN-kode er angitt, må du angi denne koden før du kan installere kanaler på nytt.

#### Slik søker du etter kanaler ...

1 - Trykk på ☆/☆/ Hjem > ☆ Innstillinger >
 Installer kanaler, og trykk på OK.
 2 - Velg RF-kanalinstallasjon og trykk på OK.

3 - Oppgi om nødvendig PIN-koden.
Velg Automatisk kanalsøk, og trykk på OK.
Velg Start, og trykk på OK.
Velg landet du befinner deg i, og trykk på OK.
Velg Start, og trykk på OK.
Velg ønsket installasjonstype, Antenne
(DVB-T) eller Kabel (DVB-C), og trykk på OK.
Velg Neste, og trykk på OK.
Velg ønsket kanaltype, Digitale og analoge kanaler eller Bare digitale kanaler, og trykk på OK.
Velg Neste, og trykk på OK.
Velg Neste, og trykk på OK.
Velg Start, og trykk på OK.
Velg Start, og trykk på OK.
Velg Start, og trykk på OK.
Velg Start, og trykk på OK for å oppdatere de digitale kanalene. Dette kan ta noen minutter.
Trykk på 
Konstre) for å gå ett trinn tilbake, eller trykk på

#### Automatisk kanaloppdatering

Hvis du mottar digitale kanaler, kan du stille inn TV-en slik at den automatisk oppdaterer disse kanalen.

Klokka 6.00 hver dag oppdaterer TV-en kanalene og lagrer nye kanaler. Nye kanaler lagres i kanallisten og merkes med en ★. Kanaler uten et signal fjernes. TVen må være i standby for at kanalene skal oppdateres automatisk. Du kan slå av automatisk kanaloppdatering.

Slik slår du av den automatiske oppdateringen

- 1 Trykk på ☆/☆/♠ Hjem > ✿ Innstillinger > Installer kanaler, og trykk på OK.
- 2 Velg RF-kanalinstallasjon og trykk på OK.
- 3 Oppgi om nødvendig PIN-koden.
- 4 Velg Automatisk kanaloppdatering og trykk på OK
- 5 Velg Av, og trykk på OK.

6 - Trykk på ≮(venstre) for å gå ett trinn tilbake, eller trykk på ≮ BACK for å lukke menyen.

#### Kanal, automatisk kanaloppdatering

Når nye kanaler blir funnet eller kanaler oppdateres eller fjernes, vises det en melding når TV-en starter opp. Hvis du ikke vil at denne meldingen skal vises etter hver oppdatering, kan du slå den av.

Slik slår du av meldingen

1 - Trykk på ☆/☆/♠ Hjem > ☆ Innstillinger > Installer kanaler, og trykk på OK.

- 2 Velg **RF-kanalinstallasjon** og trykk på **OK**.
- 3 Oppgi om nødvendig PIN-koden.
- 4 Velg Automatisk kanaloppdatering og trykk på OK

5 - Velg Av, og trykk på OK.

6 - Trykk på ≮ (venstre) for å gå ett trinn tilbake, eller trykk på ≮ BACK for å lukke menyen.

I visse land skjer automatisk kanaloppdatering mens du ser på TV, eller når som helst mens TV-en står i standby.

#### Digital: Manuell installasjon

Digitale TV-kanaler kan søkes inn manuelt én etter én.

Slik installerer du digitale kanaler manuelt ...

1 - Trykk på ☆/☆/♠ Hjem > ☆ Innstillinger > Installer kanaler, og trykk på OK.

- 2 Velg RF-kanalinstallasjon og trykk på OK.
- 3 Velg **Digital: Manuell installasjon**, og trykk på **OK**.

4 - Velg Søk, og trykk på OK. Du kan velge en frekvens selv for å finne en kanal eller la TV-en søke etter en kanal. Trykk på ➤ (høyre) for å velge Søk, og trykk på OK for å søke etter en kanal automatisk. Kanalen som ble funnet, vises på skjermen. Hvis mottaket er dårlig, kan du trykke på Søk igjen. Hvis du vil lagre kanalen, velger du Utført og trykker på OK.

#### Analog: Manuell installasjon

Analoge TV-kanaler kan søkes inn manuelt én etter én.

Slik installerer du analoge kanaler manuelt

1 - Trykk på ☆/�/♠ Hjem > ☆ Innstillinger > Installer kanaler, og trykk på OK.

- 2 Velg RF-kanalinstallasjon og trykk på OK.
- 3 Velg Analog: Manuell installasjon, og trykk på OK.
- System

Hvis du vil konfigurere TV-systemet, velger du **System**.

Velg landet eller den delen av verden du befinner deg i, og trykk på **OK**.

• Søk etter kanal

For å finne en kanal, velger du Søk etter kanal og trykker på OK. Du kan velge en frekvens selv for å finne en kanal eller la TV-en søke etter en kanal. Trykk på > (høyre) for å velge Søk, og trykk på OK for å søke etter en kanal automatisk. Kanalen som ble funnet, vises på

skjermen. Hvis mottaket er dårlig, kan du trykke på **Søk** igjen. Hvis du vil lagre kanalen, velger du **Utført** og trykker på **OK**.

#### Lagre

Du kan lagre kanalen på det aktuelle kanalnummeret eller som et nytt kanalnummer.

Velg Lagre gjeldende kanal eller Lagre som ny

kanal, og trykk på OK. Det nye kanalnummeret vises kort.

Du kan gjenta disse trinnene til du har funnet alle tilgjengelige analoge TV-kanaler.

## Internett

### Starte Internett

Du kan bruke TV-en til å surfe på Internett. Du kan se et hvilket som helst nettsted, men de fleste er ikke klargjort for visning på en TV-skjerm.

• Enkelte programtillegg (for eksempel for å vise sider eller videoer) er ikke tilgjengelig på TV-en din.

• Du kan ikke sende eller laste ned filer.

• Internett-sider vises én side om gangen og i fullskjerm.

Slik starter du nettleseren ...

1 - Trykk på ☆/☆/♠ HOME.

2 - Blad ned og velg 🖕 Apper > 🍈 Internett og trykk på OK.

3 - Skriv inn en Internett-adresse, velg  $\checkmark$ , og trykk på OK.

4 - Hvis du vil lukke Internett, trykker du

på 🖒 / 🖒 HOME eller 👘.

### Alternativer for Internett

Noen tilleggsfunksjoner er tilgjengelige for Internett.

Slik åpner du tilleggsfunksjonene ...

- 1 Gå til nettstedet og trykk på 🕀 OPTIONS.
- 2 Velg et element, og trykk på OK.

• Legg til i hurtigoppringing: Hvis du vil angi en ny Internett-adresse.

Legg til i bokmerker: Legg til siden som et bokmerke
Sidesikkerhet: Hvis du vil vise sikkerhetsnivået til

siden som er åpen.

 $\cdot$  Ny privat fane: Åpne en ny privat fane for å få privat surfing

• Innstillinger: Innstillinger for zoom, tekststørrelse, tilgjengelighetsmodus, alltid vis menylinjen og slett historikk (surfing)

Hjelp: Nettleserinformasjon

· Gå ut av nettleseren: Lukk nettleseren

#### 11.8

## Smarttelefoner og nettbrett

## App for TV-fjernopptak fra Philips

Den nye **Philips TV Remote App** på smarttelefonen eller nettbrettet ditt er den nye TV-kompisen din.

Med TV Remote App kan du kontrollere mediefilene dine. Send bilder, musikk eller videoer til den store TVskjermen. Søk opp det du ønsker å se på, i fjernsynsguiden, og se det på TV-en. Med TV Remote App kan du bruke telefonen som fjernkontroll, og da kan TV-en slås på eller av via telefonen.

Last ned Philips TV Remote App fra appbutikken din i dag.

Philips TV Remote App er gratis, og finnes for både iOS og Android.

### Google Cast

#### Det du trenger

Hvis en app på den mobile enheten din har Google Cast, kan du kringkaste appen på denne TV-en. Se etter Google Cast-ikonet i mobilappen. Du kan bruke den mobile enheten din til å styre hva som skal vises på TV-en. Google Cast fungerer på Android og iOS.

Den mobile enheten din må være tilkoblet samme trådløse hjemmenettverk som TV-en.

#### Apper med Google Cast

Det kommer daglig nye Google Cast-apper på markedet. Du kan prøve det allerede nå med YouTube, Chrome, Netflix, Photowall eller Big Web Quiz for Chromecast. Se også google.com/cast

Noen produkter og funksjoner fra Google Play er ikke tilgjengelige i alle land.

Du finner mer informasjon på support.google.com/androidtv

#### Kringkast til TV-en

Slik kringkaster du en app til TV-skjermen ...

1 - Tilkobling av smarttelefon til TV ved hjelp av Wi-Fi Direct (skann QR-koden, eller bruk WiFi SSID og passordet)

Åpne en app som støtter Google Cast.

- 2 Trykk på Google Cast-ikonet.
- 3 Velg TV-en du vil kringkaste til.

4 - Trykk på Spill av-knappen på smarttelefonen eller nettbrettet. Det du har valgt, skal nå begynne å spilles av på TV-en.

## AirPlay

Hvis du vil legge til AirPlay-funksjonalitet på Android-TV-en, kan du laste ned og installere en av flere Android-apper som gjør nettopp dette. Du finner flere av disse appene i Google Play-butikken.

## <sup>11.9</sup> Programvare

### Oppdater programvare

#### Oppdater via USB

Det kan være nødvendig å oppdatere TVprogramvaren.

Du trenger en datamaskin med

høyhastighetstilkobling til Internett og en USBflashstasjon for å laste opp programvaren til TV-en. Bruk en USB-flashstasjon med minst 2 GB ledig plass. Pass på at skrivebeskyttelsen på minneenheten er deaktivert.

Slik oppdaterer du TV-programvaren

- 1 Trykk på ☆/�/♠ Hjem > ✿ Innstillinger > Ø Oppdater programvare.
- 2 Velg Fastvareoppgradering fra USB og trykk på OK.

#### Laste ned programvaren

- 1 Sett inn USB-flashstasjonen i datamaskinen.
- 2 Finn frem til filen update.htm på USB-

flashstasjonen, og dobbeltklikk på den.

3 - Klikk på Send ID.

4 - Last ned ZIP-filen hvis ny programvare er tilgjengelig.

5 - Når nedlastingen er ferdig, pakker du ut filen **autorun.upg** på USB-flashstasjonen. Ikke plasser denne filen i noen mappe.

#### Oppdatere fjernsynsprogramvare

1 - Sett inn USB-flashstasjonen i TV-en igjen. Oppdateringen starter automatisk.

2 - En programvareoppdatering kan ta flere minutter. Ikke trykk på **O**-tasten på TV-en eller fjernkontrollen. Ikke fjern USB-flash-stasjonen.

3 - Når oppdateringen er ferdig, vil TV-en gå tilbake til kanalen du så på sist.

Hvis strømmen går under oppdateringen, må du ikke fjerne USB-flashstasjonen fra TV-en. Oppdateringen fortsetter når strømmen kommer tilbake.

Slett autorun.upg-filen fra USB-flashstasjonen for å forhindre utilsiktede oppdateringer av TVprogramvaren.

#### Programvareversjon

Slik viser du den gjeldende programvareversjonen for TV-en

1 - Trykk på ☆/�/♠, velg Innstillinger 🌣 og trykk på OK.

2 - Velg Oppdater programvare > Gjeldende fastvare og trykk på OK.

3 - Du vil nå se versjon, produktmerknader og opprettelsesdato.

4 - Trykk om nødvendig på ≮ (venstre) gjentatte ganger for å lukke menyen.

#### Oppdater fra nettsted

Du kan finne den gjeldende fastvareversjonen for TVen på Innstillinger-menyen under Oppdater programvare > Gjeldende programvare.

Sjekk www.philips.com/support regelmessig for nye fastvareoppdateringer.

Følg instruksjonene nedenfor for å oppdatere fastvaren for TV-en.

Last ned den nyeste programvaren ...

1 - Start Internet Explorer.

2 - Gå til Philips' nettside for kundestøtte på http://www.philips.com/support.

3 - Skriv inn modellnummeret. (Du finner

modellnummeret på etiketten på baksiden på TV-en. )

4 - Når du går til TV-ens produktside, velger du Kundestøtte.

5 - Velg Programvareoppdateringer, og klikk på Last ned fil for å late ned programvaren. (Programvaren er tilgjengelig som en ZIP-fil.)

6 - Hvis programvareversjonen er høyere enn versjonen som er installert på TV-en, klikker du på koblingen for nedlasting av programvare.

7 - Godta lisensavtalen/vilkårene for bruk, velg Jeg godtar, og dermed blir ZIP-filen lastet ned automatisk.
8 - Pakk ut ZIP-filen til en mappe ved hjelp av et arkiveringsverktøy.

9 - Opprett mappen Oppgraderinger i

hovedmappetreet på minnepinnen.

10 - Kopier UPG-filen du har pakket ut tidligere, til mappen Oppgraderinger, som illustrert på bildet nedenfor.

11 - Koble minnepinnen fra datamaskinen.

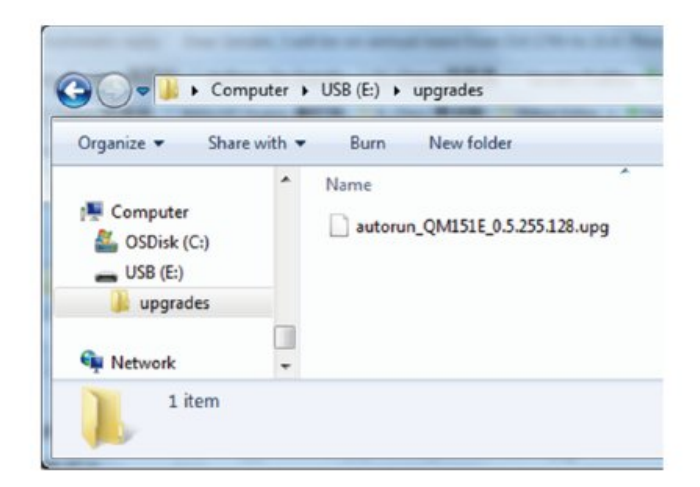

Oppdater programvaren ...

1 - Koble minnepinnen (som inneholder programvareoppdateringen) til USB-kontakten på TVen. Vent 30 sekunder eller til USB-kontakten gjenkjennes av TV-en.

2 - TV-en starter nedlasting av programvaren automatisk.

3 - Når nedlastingen av programvaren er fullført,

trykker du på Start for å aktivere oppgraderingen av TV-en.

## <sup>12</sup> Hjelp og støtte

#### 12.1 **Eqi**

## Feilsøking

## Slå på og fjernkontroll

#### TV-en slå seg ikke på

• Koble strømkabelen fra stikkontakten. Vent i ett minutt, og sett den inn igjen.

#### Kontroller at strømkabelen er godt festet.

#### Knirkelyder ved oppstart eller avslåing

Du kan høre en knirkelyd fra TV-chassiset når du slår TV-en på eller av eller setter den i standby. Knirkelyden skyldes normale utvidelser og sammentrekkinger i TV-en mens den kjøler seg ned eller varmes opp. Dette vil ikke påvirke ytelsen.

#### Fjernsynet reagerer ikke på fjernkontrollen

Fjernsynet trenger tid til å slå seg på. I løpet av denne tiden vil ikke fjernsynet reagere på fjernkontrollen eller fjernsynskontrollene. Dette er helt normalt. Hvis TV-en heller ikke reagerer på fjernkontrollen en god stund etter at den er slått på, kan du sjekke om fjernkontrollen virker, ved å bruke kameraet på mobiltelefonen din. Sett telefonen i kameramodus, og rett fjernkontrollen mot kameralinsen. Hvis du trykker på en tast på fjernkontrollen og ser flimring fra den infrarøde lysdioden (LED) gjennom kameraet, virker fjernkontrollen. Da må du få noen til å undersøke TVen.

Hvis du ikke ser noe flimring, kan det være at fjernkontrollen er ødelagt, eller at batteriene er flate. Denne metoden for å sjekke fjernkontrollen er ikke mulig med fjernkontroller som er trådløst paret med TV-en.

#### Fjernsynet går tilbake til standby etter å ha vist startbildet med Philips-logoen

Når TV-en står i standby, vises det et startbilde med en Philips-logo, og deretter går TV-en tilbake til Standby-modus. Dette er helt normalt. Når TV-en kobles fra og deretter til strømkilden igjen, vil startbildet vises ved neste oppstart. Hvis du vil slå på TV-en mens den er i standby, trykker du på **O** på fjernkontrollen eller på TV-en.

#### Standby-lyset fortsetter å blinke

Koble strømkabelen fra stikkontakten. Vent i fem minutter før du setter den inn igjen. Hvis blinkingen starter på nytt, kontakter du Philips' forbrukerstøtte for TV-er.

## Bilde

#### Intet bilde / forvrengt bilde

- Sørg for at antennen er skikkelig koblet til TV-en.
- Sjekk at rett enhet er valgt som skjermkilde.

• Sørg for at den eksterne enheten eller kilden er skikkelig tilkoblet.

#### Lyd, men intet bilde

• Sjekk at bildeinnstillingene er korrekte.

#### Dårlig antennemottak

• Sørg for at antennen er skikkelig koblet til TV-en.

Høyttalere, lydenheter uten jording, neonlys, høye bygninger og andre store objekter kan påvirke mottaksforholdene. Prøv om mulig å forbedre mottakskvaliteten ved å endre antennens retning eller plassere elektroniske enheter lenger bort fra TV-en.
Hvis mottaket for en enkeltkanal er dårlig, kan du finjustere kanalen.

#### Dårlig bilde fra en enhet

- Kontroller at enheten er ordentlig tilkoblet.
- $\cdot$  Sjekk at bildeinnstillingene er korrekte.

Bildet passer ikke til skjermen

Velg et annet bildeformat.

Bildeposisjonen er feil

Bildesignalene fra enkelte enheter passer ikke ordentlig til skjermen. Kontroller signalet fra den tilkoblede enheten.

#### Bildet fra datamaskinen er ustabilt

Kontroller at PC-en bruker den støttede oppløsningen og oppdateringshastigheten.

## Lyd

#### Ingen lyd eller dårlig lydkvalitet

Hvis det ikke fanges opp noe lydsignal, vil fjernsynet automatisk slå av lydutgangen – det betyr ikke at noe er galt.

- Sjekk at lydinnstillingene er riktig innstilt.
- $\cdot$  Sørg for at alle kablene er ordentlig tilkoblet.
- Sjekk at lyden ikke er dempet eller satt til null.
- Sørg for at TV-lydutgangen er koblet til lydinngangen på hjemmekinosystemet. Du skal kunne høre lyd fra HTS-høyttalerne.
- Noen enheter krever at du aktiverer HDMIlydutgangen manuelt. Hvis HDMI-lyd allerede er aktivert, men du likevel ikke hører noen lyd, kan du prøve å endre enhetens digitale lydformat til PCM (Pulse Code Modulation). Sjekk dokumentasjonen som fulgte med enheten, hvis du vil ha flere instruksjoner.

## Tilkoblinger

#### HDMI

– Merk at støtte for HDCP (High-bandwidth Digital Content Protection) kan forlenge tiden det tar for en TV å vise innhold fra en HDMI-enhet.

– Hvis TV-en ikke gjenkjenner HDMI-enheten, og det ikke vises noe bilde, kan du bytte kilde fra én enhet til en annen og tilbake igjen.

– Hvis det forekommer uregelmessige lydforstyrrelser, må du kontrollere at riktige utgangsinnstillinger på HDMI-enheten er valgt.

– Hvis du bruker en HDMI-til-DVI-adapter eller HDMItil-DVI-kabel, må du sørge for at det er satt inn en ekstra lydkabel i AUDIO IN (bare minijack), hvis dette er tilgjengelig.

#### EasyLink fungerer ikke

– Sjekk at HDMI-enhetene dine er kompatible med HDMI-CEC. EasyLink-funksjoner vil bare virke på enheter som er kompatible med HDMI-CEC.

#### Det vises ikke noe volumikon

– Dette er normalt når det er koblet til en HDMI-CEClydenhet.

#### Bilder, videoer og musikk fra en USB-enhet vises ikke

– Kontroller at USB-lagringsenheten er angitt som kompatibel for masselagringsklassen, som beskrevet i lagringsenhetens dokumentasjon.

– Sørg for at USB-lagringsenheten er kompatibel med TV-en.

– Kontroller at lyd- og bildefilformatene støttes av TVen.

#### Ujevn avspilling av USB-filer

– USB-lagringsenhetens overføringskvalitet kan begrense dataoverføringshastigheten til TV-en, noe som gir dårlig avspillingskvalitet.

## Wi-Fi, Internett og Bluetooth®

### Wi-Fi-nettverk blir ikke funnet eller har forstyrrelser

• Mikrobølgeovner, DECT-telefoner eller andre Wi-Fi 802,11b/g/n/ac-enheter i nærheten kan forstyrre det trådløse nettverket.

• Sørg for at brannmurene i nettverket tillater tilgang til skjermens trådløse tilkobling.

• Hvis det trådløse nettverket ikke fungerer riktig hjemme hos deg, kan du prøve med trådbundet nettverksinstallasjon.

#### Internett fungerer ikke

• Hvis tilkoblingen til ruteren er i orden, bør du kontrollere ruterens Internett-tilkobling.

#### PC-en og Internett-tilkoblingen er trege

• Se i brukerhåndboken for den trådløse ruteren for å få informasjon om innendørs rekkevidde,

overføringshastighet og andre faktorer for signalkvalitet.

• Du må ha en høyhastighetstilkobling til Internett (bredbånd) for denne ruteren.

#### DHCP

• Hvis tilkoblingen mislykkes, kan du kontrollere DHCPinnstillingen (Dynamic Host Configuration Protocol) for ruteren. DHCP må slås på.

#### Bluetooth® mistet tilkoblingen

• Steder med mye trådløs aktivitet – for eksempel leiligheter med mange trådløse rutere – kan forstyrre den trådløse tilkoblingen.

## <sup>12.2</sup> Nettbasert hjelp

Du kan kontakte vår nettbaserte støtteside hvis du trenger hjelp til å løse problemer relatert til en TV fra Philips. Du kan velge språk og angi produktets modellnummer.

#### Gå til www.philips.com/support

På støtteområdet finner du kontakttelefonnummeret for landet ditt samt svar på vanlige spørsmål (FAQ). I enkelte land kan du nettprate med en av våre samarbeidspartnere og stille spørsmål direkte til dem eller via e-post.

Du kan laste ned ny TV-programvare, eller håndboken for å lese den på datamaskinen.

## <sup>12.3</sup> Støtte og reparasjon

Du kan få brukerstøtte og reparasjoner ved å ringe forbrukerstøtten der du bor. Serviceteknikerne utfører reparasjoner ved behov.

Du finner telefonnummeret i den trykte dokumentasjonen som fulgte med TV-en. Eventuelt kan gå til nettstedet vårt (<u>www.philips.com/TVsupport</u>) og velge riktig land etter behov.

#### Modell- og serienummer på fjernsynet

Du kan bli spurt om å angi TV-ens modell- og serienummer. Du finner disse numrene på etiketten på emballasjen eller på typeetiketten på baksiden eller nederst på TV-en.

#### Advarsel

Du må ikke prøve å reparere TV-en selv. Det kan føre til alvorlig personskade, uopprettelig skade på TV-en eller oppheve garantien din.

## <sup>13</sup> Sikkerhet og vedlikehold

## <sup>13.1</sup> Sikkerhet

### Viktig

Les gjennom alle sikkerhetsinstruksjonene før du bruker TV-en, og sørg for at du forstår dem. Garantien er ugyldig hvis en skade skyldes at instruksjonene ikke er fulgt.

Ikke endre dette utstyret uten godkjenning fra produsenten.

## Fare for elektrisk støt eller brann

• Ikke utsett TV-en for regn og vann. Plasser aldri beholdere med væske, for eksempel blomstervaser, nær TV-en.

Hvis du søler væske på TV-en, må du øyeblikkelig koble TV-en fra strømuttaket.

Kontakt Philips' forbrukerstøtte for å kontrollere TVen før bruk.

• Ikke utsett TV-en, fjernkontrollen eller batteriene for sterk varme. Ikke plasser dem nær stearinlys, åpne flammer eller andre varmekilder, inkludert direkte sollys.

• Plasser aldri gjenstander i ventilasjonsåpningene eller andre åpninger i TV-en.

• Plasser aldri tunge gjenstander oppå strømledningen.

• Unngå at det brukes kraft på støpslene. Løse støpsler kan føre til lysbuedannelse eller brann. Kontroller at strømledningen ikke utsettes for belastning når du dreier på TV-skjermen.

• Hvis du vil koble TV-en fra nettspenningen, må støpselet til TV-en være frakoblet. Når du kobler fra strømledningen, skal du alltid dra i støpselet, aldri i ledningen. Påse at du har full tilgang til støpselet, strømledningen og stikkontakten hele tiden.

## Fare for personskade eller skade på TV-en

• Det kreves to personer for å løfte og bære en TV som veier mer enn 25 kilo.

• Hvis du skal montere TV-en på et stativ, må du kun bruke stativet som følger med. Fest stativet godt til TVen.

Plasser TV-en på et flatt og jevnt underlag som tåler vekten av TV-en og stativet.

• Ved veggmontering må du forsikre deg om at veggfestet tåler vekten til TV-en. TP Vision påtar seg ikke noe ansvar for feil veggmontering som fører til ulykker eller skader.

• Deler av dette produktet er laget av glass. Håndteres med forsiktighet for å unngå personskader eller andre skader.

#### Fare for skade på fjernsynet!

Før du kobler TV-en til strømuttaket, må du kontrollere at spenningen samsvarer med verdien som er angitt på baksiden av TV-en. Koble aldri TVen til strømuttaket hvis spenningen ikke samsvarer.

### Stabilitetsfarer

Et TV-apparat kan falle ned og forårsake alvorlig personskade eller død. Mange skader, spesielt hos barn, kan unngås ved å ta enkle forholdsregler som:

- Pass ALLTID på at TV-apparatet ikke stikker ut over kanten til møbelet det er plassert på.
- Bruk ALLTID kabinetter eller stativer eller

monteringsmetoder som anbefales av produsenten av TV-apparatet.

• Bruk ALLTID møbler som trygt kan støtte TVapparatet.

• ALLTID fortell barna om farene ved å klatre på møbler for å nå TV-en eller fjernkontrollen.

• Legg ALLTID ledninger og kabler som er koblet til TVen, slik at ingen snubler, griper eller trekker i de.

• ALDRI plasser et TV-apparat på et ustabilt underlag.

• ALDRI plasser TV-en på et høyt møbel (for eksempel en bokhylle eller et skap) uten å feste både møbelet og TV-en til veggen eller annen støtte.

• Plasser ALDRI TV-apparatet på et stoff eller andre materialer som kan være mellom TV-apparatet og møbelet som støtter TV-en.

• ALDRI plasser gjenstander som kan friste barn til å klatre, for eksempel leker og fjernkontroller, på toppen av TV-en eller møbelet der TV-en er plassert.

Hvis det eksisterende TV-apparatet skal oppbevares og flyttes, skal du bruke de samme hensynene som ovenfor.

## Batteririsiko

Ikke svelg batteriet. Fare for kjemisk forbrenning.
Fjernkontrollen kan inneholde et knappcellebatteri.
Hvis knappcellebatteriet svelges, kan det forårsake alvorlige interne brannsår i løpet av bare to timer og føre til døden.

• Oppbevar nye og brukte batterier utilgjengelig for barn.

• Hvis batterirommet ikke er sikkert lukket, må du slutte å bruke produktet og oppbevare det utilgjengelig for barn. • Hvis du har mistanke om at batteriene har blitt svelget eller ligger inne i kroppen, må du kontakte lege umiddelbart.

• Det finnes en risiko for brann eller eksplosjon hvis batteriet byttes ut med feil type batteri.

• Hvis du bytter ut et batteri med feil type batteri, kan det påvirke et sikkerhetstiltak (hvis det er for eksempel snakk om litiumbatterityper).

• Hvis du kaster et batteri i et bål eller en varm ovn eller kutter eller mekanisk knuser et batteri, kan det føre til en eksplosjon.

• Hvis du etterlater et batteri i et miljø med ekstremt høy temperatur, kan det føre til en eksplosjon eller lekkasje av brannfarlig væske eller gass.

• Et batteri som utsettes for ekstremt lavt lufttrykk, kan føre til en eksplosjon eller lekkasje av brennbar væske eller gass.

### Fare for overoppheting

Ikke monter TV-en på et trangt sted. La det være minst 10 cm eller 4 tommer på alle sider av TV-en av ventileringsårsaker. Kontroller at gardiner eller annet ikke dekker ventilasjonsåpningene på TV-en.

#### Tordenvær

Koble fjernsynet fra stikkontakten og antennen ved tordenvær.

Rør aldri TV-en, strømledningen eller antenneledningen ved tordenvær.

### Fare for hørselsskade

Unngå bruk av hodetelefoner med høy lyd eller over lengre tid.

#### Lave temperaturer

Hvis fjernsynet har vært transportert i temperaturer under 5 °C, må du pakke det ut og vente til det når romtemperatur, før det kobles til stikkontakten.

### Fuktighet

I sjeldne tilfeller, avhengig av temperatur og fuktighet, kan det oppstå noe kondens på innsiden av TV-ens frontglass (på enkelte modeller). Hvis du vil unngå dette, må du ikke utsette TV-en for direkte sollys, varme eller ekstrem fuktighet. Hvis det oppstår kondens, vil den forsvinne når TV-en har vært på i noen timer.

Kondensen skader ikke TV-en og forårsaker ikke feil.

13.2

## Apparat for helsesenter

Hvis denne TV-en skal brukes til underholdning på et sykehus, sykehjem eller et lignende medisinsk behandlingssenter der monteringssteder er begrenset, må den installeres på veggen eller i taket.

Det er ikke ment for bruk i et intensivbehandlingsrom der en pasient behandles med en ekstern elektrisk leder for eksempel en probe, et kateter,

eller en annen elektrode som er koblet til hjertet. Apparatet blir imidlertid kontaktet av en pasient under vedkommendes opphold på et helsesenter.

#### 13.3

## Erklæring om strålingseksponering (kun for innebygd Wi-Fi)

Dette utstyret er i samsvar med CE-grensene for strålingseksponering som er fastsatt for ukontrollerte miljøer. Dette utstyret skal monteres og brukes med en minimumsavstand på 20 cm mellom radiatoren og kroppen.

Frekvens, modus og maksimal overført kraft i EU er oppført nedenfor:

-2400-2483,5 MHz: < 20 dBm (EIRP) kun for 2.4Gprodukter.

- -5150-5250MHz: < 23 dBm (EIRP)
- -5250-5350MHz: < 23 dBm (EIRP)
- -5470-5725MHz: < 30 dBm (EIRP)
- -5725-5825MHz: < 13,98 dBm (EIRP)

Enheten er begrenset til innendørs bruk bare når den brukes i frekvensområdet 5150 til 5350 MHz (bare for 5G-produkt).

# Vilkår for bruk

## <sup>14.1</sup> Vilkår for bruk – TV

2021 © TP Vision Europe B.V. Med enerett.

Dette produktet ble lansert på markedet av TP Vision Europe B.V. eller et av dets datterselskaper, heretter kalt TP Vision, som er produsent av produktet. TP Vision er garantist for TV-en som dette heftet ble pakket sammen med. Philips og Philips' skjoldmerke er registrerte varemerker som tilhører Koninklijke Philips N.V.

Spesifikasjonene kan endres uten varsel.

Varemerkene tilhører Koninklijke Philips Electronics N.V eller deres respektive eiere. TP Vision forbeholder seg retten til å endre produktene når som helst uten å være forpliktet til å justere tidligere leveringer på tilsvarende måte.

Det skriftlige materialet som er pakket sammen med TV-en, og håndboken som er lagret i TV-ens minne eller lastet ned fra Philips'

nettsted <u>www.philips.com/support</u>, regnes for å være dekkende for den tiltenkte bruken av systemet.

Materialet i denne håndboken anses å være dekkende for den tiltenkte bruken av systemet. Hvis produktet eller individuelle produktmoduler eller prosedyrer skal brukes til andre formål enn det som spesifiseres her, må det innhentes bekreftelse på at slik bruk er gyldig og egnet. TP Vision garanterer at materialet i seg selv ikke utgjør en krenkelse av noen patenter i USA. Det gis ingen andre uttrykkelige eller underforståtte garantier. TP Vision kan verken holdes ansvarlig for eventuelle feil i innholdet i dette dokumentet eller for problemer som måtte oppstå som følge av innholdet i dette dokumentet. Feil som rapporteres til Philips, vil bli rettet og publisert på Philips' nettsted for brukerstøtte så snart som mulig.

Garantivilkår, fare for personskade, skader på TV-en eller oppheving av garantien.

Du må aldri prøve å reparere TV-en selv. TV-en og tilbehøret må bare brukes slik produsenten har tiltenkt. Forsiktighetssymbolet bak på TV-en indikerer at det er fare for elektrisk støt. Du må aldri fjerne dekselet til TV-en. Ta alltid kontakt med Philips' kundestøtte for å få utført service eller reparasjoner. Du finner telefonnummeret i den trykte dokumentasjonen som fulgte med TV-en. Eventuelt kan du gå til nettstedet

vårt (<u>www.philips.com/support</u>) og velge riktig land etter behov. Handlinger som uttrykkelig er forbudt i denne håndboken, eller justeringer og monteringsprosedyrer som ikke anbefales eller godkjennes i denne håndboken, gjør garantien ugyldig.

#### Pikselegenskaper

Dette LCD/LED-produktet har et høyt antall fargepiksler. Selv om det har et effektivt antall piksler på 99,999 % eller mer, kan det hende at svarte prikker eller lyssterke prikker (røde, grønne eller blå) vises konstant på skjermen. Dette er en del av de strukturelle egenskapene til skjermen (innenfor vanlige bransjestandarder), og det er ikke en funksjonsfeil.

#### CE-samsvar

TP Vision Europe B.V. erklærer med dette at denne TVen overholder viktige krav og andre relevante bestemmelser i direktivene 2014/53/EU (RED), 2009/125/EF (økodesign) og 2011/65/EF (RoHS).

Samsvar med regler for elektromagnetiske felter TP Vision produserer og selger mange produkter rettet mot forbrukere, som i likhet med andre elektroniske apparater kan sende ut og motta elektromagnetiske signaler. Et av TP Visions ledende forretningsprinsipper er å implementere alle nødvendige helse- og sikkerhetstiltak for produktene, overholde alle gjeldende lovfestede krav og holde seg godt innenfor de standardene for elektromagnetiske felter som gjelder på det tidspunktet produktene blir produsert.

TP Vision legger stor vekt på å utvikle, produsere og selge produkter som ikke har noen helseskadelige virkninger. TP Vision bekrefter at hvis produktene behandles riktig i henhold til tiltenkt bruk, så er de trygge å bruke i henhold til dagens vitenskapelige informasjon. TP Vision spiller en aktiv rolle i utviklingen av internasjonale standarder for sikkerhet og elektromagnetiske felter, noe som setter TP Vision i stand til å forutse den videre utviklingen innen standardisering, slik at de kan integreres tidlig i produktene.

# <sup>15</sup> Opphavsrett

## 15.1 HDMI

#### HDMI

Uttrykkene HDMI, High-Definition Multimedia Interface og HDMI-logoen er varemerker eller registrerte varemerker som tilhører HDMI Licensing Administrator, Inc.

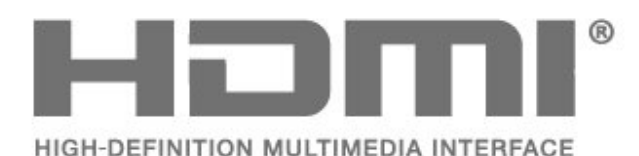

## <sup>15.2</sup> Dolby Audio

Dolby, Dolby Audio og dobbel-D-symbolet er varemerker som tilhører Dolby Laboratories Licensing Corporation. Produsert under lisens fra Dolby Laboratories. Konfidensielt upublisert verk.

Copyright 1992-2021 Dolby Laboratories. Med enerett.

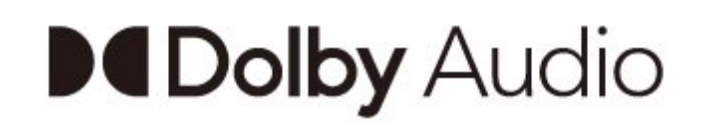

## <sup>15.4</sup> Wi-Fi Alliance

#### Wi-Fi

Wi-Fi CERTIFIED®-logoen er et registrert varemerke som tilhører Wi-Fi Alliance®

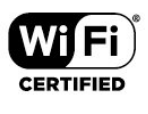

## <sup>15.5</sup> Kensington

#### Kensington

(Hvis aktuelt)

Kensington og MicroSaver er registrerte varemerker i USA for ACCO World Corporation, og det foreligger utstedte registreringer og søknader om registrering i andre land over hele verden.

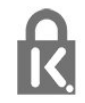

## <sup>15.6</sup> Andre varemerker

Alle andre registrerte og uregistrerte varemerker tilhører sine respektive eiere.

## <sup>15.3</sup> DTS-HD

Se http://patents.dts.com for DTS-patenter. Produsert under lisens fra DTS Licensing Limited. DTS, symbolet og DTS og symbolet sammen, DTS-HD og DTS-HDlogoen er registrerte varemerker eller varemerker som tilhører DTS, Inc. i USA og/eller andre land. © DTS, Inc. ALLE RETTIGHETER MED ENERETT.

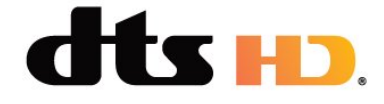

## Ansvarsfraskrivelse angående tjenester eller programvare som tilbys av tredjeparter

16

Tjenester eller programvare som tilbys av tredjeparter, kan bli endret, opphevet eller avsluttet uten varsel. TP Vision påtar seg ikke noe ansvar i slike situasjoner.

# Åpen kildekode

#### 17.1

## Programvare med åpen kildekode

Denne TV-en inneholder programvare med åpen kildekode. TP Vision Europe B.V. tilbyr seg herved, på forespørsel, å levere en kopi av den fullstendige tilhørende kildekoden for de opphavsrettsbeskyttede programvarepakkene med åpen kildekode som brukes i dette produktet, hvis de respektive lisenshaverne ber om dette.

Dette tilbudet er gyldig i opptil tre år etter produktets kjøpsdato for alle som mottar denne informasjonen. Hvis du vil ha kildekoden, må du skrive på engelsk til ... .

#### open.source@tpv-tech.com

Du kan også skanne QR-koden nedenfor for å lese LES MEG-dokumentet på nett.

## <sup>17.2</sup> Lisens på åpen kildekode

17.3

## Annonsering

Du kan motta en melding om en ny TV-programvare som er tilgjengelig for nedlasting, eller andre lignende programvareproblemer.

Slik leser du meldingene ...

1 - Trykk på 🌣, velg Alle innstillinger, og trykk på OK.

2 - Velg **Oppdater programvare > Annonsering**, og trykk på **OK**.

3 - Hvis det finnes en annonsering, kan du lese den eller velge en av de tilgjengelige annonseringene.
4 - Trykk om nødvendig på ≮ (venstre) gjentatte ganger for å lukke menyen.

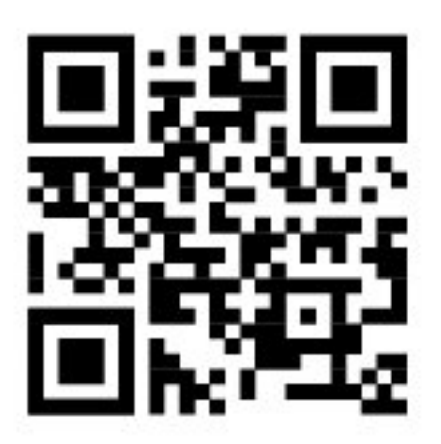

## Stikkordregister

#### А

| Android-innstillinger<br>Annonsering                                                                                                    | 26<br>38                                                            |
|----------------------------------------------------------------------------------------------------|---------------------------------------------------------------------|
| Ø                                                                                                    |                                                                     |
| Øko-innstillinger                                                                                                    | 25                                                                  |
| В                                                                                                    |                                                                     |
| Bilde, bildeformat<br>Bilder, videoer og musikk<br>Bildestil<br>Blu-ray-platespiller, koble til                                                                                                    | 25<br>15<br>23<br>13                                                |
| D                                                                                                    |                                                                     |
| Datamaskin, koble til                                                                                                    | 14                                                                  |
| E                                                                                                    |                                                                     |
| Elektron. støtte<br>Endt bruk                                                                                                    | 32<br>9                                                             |
| F                                                                                                    |                                                                     |
| Farge, fargespekter<br>Feilsøking<br>Forbrukerstøtte                                                                                                    | 24<br>31<br>32                                                      |
| Н                                                                                                    |                                                                     |
| Hjem                                                                                                    | 19                                                                  |
| K                                                                                                    |                                                                     |
| Kanal<br>Kanal, antenneinstallasjon<br>Kanal, bytte til en kanal<br>Kanal, installere på nytt<br>Kanalinstallasjon<br>Kanalliste<br>Kanalliste, åpne<br>Kanalliste, om<br>Kassering av TV eller batterier<br>Kontrast, dynamisk kontrast<br>Kontrast, kontrastmodus<br>Kontroll av strømforbruk | 26<br>26<br>26<br>26<br>26<br>26<br>26<br>9<br>24<br>24<br>24<br>25 |
| L                                                                                                    |                                                                     |
| Lydstiler                                                                                                    | 25                                                                  |
| <b>M</b><br>Mediefiler, fra en USB-stasjon<br>Medium<br>MPEG-artefaktreduksjon                                                                                                    | 15<br>15<br>24                                                      |
| P                                                                                                    |                                                                     |
| Problemer, bilde<br>Problemer, fjernkontroll<br>Problemer, HDMI-tilkobling<br>Problemer, lyd<br>Problemer, USB-tilkobling<br>Produktkort<br>Programvare med åpen kildekode<br>Programvare, oppdatering                                                                                          | 31<br>31<br>32<br>31<br>32<br>9<br>38<br>29                         |
| R                                                                                                    |                                                                     |
| Radiostasjoner<br>Reparere                                                                                                    | 26<br>32                                                            |

| Se på TV<br>Sikkerhetsinstruksjoner<br>Skarphet, MPEG-artefaktreduksjon<br>Slå på<br>Spillkonsoll, koble til<br>Standby<br>Støtte, Internett<br>Strømkabel | 26<br>33<br>24<br>6<br>13<br>6<br>32<br>4 |
|----------------------------------------------------------------------------------------------------|-------------------------------------------|
| T<br>Ta kontakt med Philips<br>Tilkoblingsveiledning                                                                                                    | 32<br>11                                  |
| <b>V</b><br>Vilkår for bruk                                                                                                    | 35                                        |

R.

## **Contact** information

**Albania/Shqipërisë** +355 44806061

**Andorra** +34 915 909 335

**Armenia** 0-800-01-004

Austria/Österreich 0150 2842133

Belarus/Беларусь 8 10 800 2000 00 04

Belgium/België/Belgique 02 7007360

**Bulgaria/България** 0 0800 1154426 +359 2 4916273

**Croatia/Hrvatska** 0800 222 782

Czech Republic/Česká republika 800 142100

Denmark/Danmark 352 587 61

Estonia/Eesti Vabariik 800 0044 307

Finland/Suomi 09 229 019 08

France 01 57324070

**Georgia/** საქართველო 800 00 00 80 **Germany** 0696 640 4383

**Greece/Ελλάδα** 0 0800 4414 4670

**Greece Cyprus** 800 92 256

**Hungary/Magyarország** 068 001 85 44 (06 1) 700 8151

Republic of Ireland/Poblacht nah Éireann 1 601 1161

Northern Ireland/Tuaisceart Éireann 1 601 1161

**Italy/Italia** 02 4528 7030

**Kazakhstan/Қазақстан** 8 10 800 2000 0004

Kosovo/Kosovës +355 44806061

**Latvia/Latvija** 800 03 448

**Lithuania/Lietuva** 880 030 049

Luxembourg/Luxemburg 26 84 3000

**Montenegro** + 382 20 240 644

Netherlands/Nederlands 010 4289533 Norway/Norge 22 70 82 50

**Poland/Polska** 022 203 0327

**Portugal** 0800 780 902

Romania/România 03 727 66905 031 6300042

Russia/Россия 8 (800) 220 0004

Serbia/Srbija + 381 11 40 30 100

Slovakia/Slovensko 0800 0045 51

**Slovenia** 0800 80 255

**Spain/España** 915 909 335

Sweden/Sverige 010-750 28 39

Switzerland/Schweiz/Suisse 223 102 116

**Turkey/Türkiye** (+90) 212 444 4 832

**Ukraine/Україна** 0 800 500 480

**United Kingdom** 020 7949 0069

This information is correct at the time of print. For updated information, see www.philips.com/support.

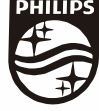

Specifications are subject to change without notice. Trademarks are the property of Koninklijke Philips N.V. or their respective owners. 2021 © TP Vision Europe B.V. All rights reserved, www.philips.com

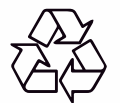